## EXTENSIÓN DE LAS CAPACIDADES DE MONITORIZACIÓN DE JFFNMS EN ENTORNOS WLAN

PFC - INGENIERÍA INFORMÁTICA

LUIS LUCEÑO FORNÉ

CONSULTOR: VICTOR CARCELER HONTORIA

**JUNIO 2006** 

## ÍNDICE

| PLA | N DE PROYECTO                                                   | 4      |
|-----|-----------------------------------------------------------------|--------|
| 1.  | DESCRIPCIÓN DEL PROYECTO                                        | 4      |
| 1.1 | INTRODUCCIÓN                                                    | 4      |
| 1.2 | OBJETIVOS                                                       | 4      |
| 1.3 | RESULTADOS ESPERADOS                                            | 4<br>⊿ |
| 1.5 | ALCANCE DEL PROYECTO                                            | +<br>5 |
| 2.  | ORGANIZACIÓN DEL PROYECTO                                       | 5      |
| 2.1 | RELACIÓN DE ACTIVIDADES                                         | 5      |
| 2.2 | CALENDARIO DE TRABAJO                                           | 5      |
| ES  | UDIO PARA EL FUNCIONAMIENTO DEL PUNTO DE ACCESO LINKSYS WRT54G  | 7      |
| 1.  | INTRODUCCIÓN                                                    | 7      |
| 2.  | LOCALIZACIÓN FIRMWARE COMPATIBLE CON MIB ESTÁNDAR DE PARÁMETROS | 3      |
| DE  | RADIO COMPATIBLE CON WRT54GS                                    | 7      |
| 3.  | OBTENCIÓN Y ALMACENAMIENTO DE PARÁMETROS DE RADIO               | 8      |
| 3.1 | ESCOGIENDO EL PRIMER PARÁMETRO: VELOCIDAD ( WL RATE )           | 9      |
| 3.2 | IMPLEMENTANDO EL PARAMETRO: CANAL ( WL CHANNEL )14              | 1      |
| EST | UDIO DE LAS CARACTERÍSTICAS Y FUNCIONAMIENTO DE JFFNMS18        | 3      |
| 1.  | DESCRIPCIÓN DE JFFNSM1                                          | B      |
| 2.  | FUNCIONAMIENTO19                                                | 9      |
|     |                                                                 |        |
| AM  | PLIACIÓN JFFNMS PARA MONITORIZAR LOS PARÁMETROS DI              | Ξ      |
| FUN | ICIONAMIENTO WIFI DEL PUNTO DE ACCESO LINKSYS WRT5420           | D      |
| _   |                                                                 | _      |
| 1.  | INTRODUCCION                                                    | )      |
| 2.  | CONFIGURACIÓN E IMPLEMENTACION DE PARÁMETROS: VELOCIDAD (RATE)  | (      |
| CAI | NAL (CHANNEL)                                                   | D      |
|     |                                                                 | 2      |

| 2.1 | ZONA                                              | 20       |
|-----|---------------------------------------------------|----------|
| 2.2 | HOST                                              | 21       |
| 2.3 | INTERFACE                                         | 22       |
| 2.4 | LOCALIZACIÓN PARÁMETROS DE LA INTERFACE           | 25       |
| 2.5 | POLLER                                            | 27       |
| 2.6 | GRÁFICOS                                          | 28       |
| 2.7 | SLA Y ALARMAS                                     | 30       |
| 3.  | AMPLIACIÓN DE PARÁMETROS: NIVEL DE SEÑAL (RSSI) Y | CLIENTES |
| AS  | OCIADOS (ASSOCLIST)                               | 31       |
| 3.1 | NIVEL DE SEÑAL (RSSI)                             |          |
| 3.2 | CLIENTES ASOCIADOS (ASSOCLIST)                    |          |
| 3.3 | COMPLETANDO LA AMPLIACIÓN EN JFFNMS               | 38       |
| RE  | SUMEN Y CONCLUSIONES                              | 42       |
| BIB | BLIOGRAFÍA                                        | 44       |
| AN  | EXOS                                              | 45       |
| 1.  | ACTUALIZACIÓN FIRMWARE DD-WRT                     | 45       |
| 2.  | INSTALACIÓN JFFNMS                                | 47       |

## PLAN DE PROYECTO

## 1. DESCRIPCIÓN DEL PROYECTO

#### 1.1 INTRODUCCIÓN

Dado que ya es una realidad el hecho de la extensión del uso de las redes inalámbricas, resulta cada vez más necesario disponer de herramientas que permitan monitorizar los dispositivos que la componen, equipos con tarjetas inalámbricas, acces points, routers, etc....

Una de las herramientas GPL más utilizadas para esta monitorización de redes es Just For Fun Network Management System (JFFNMS) basada en el protocolo SNMP. Sin embargo, no cuenta con un soporte especial para entornos WLAN. Por lo tanto se pretende estudiar la manera de extender la aplicación para monitorizar algunos parámetros de interés en les redes WiFi (canal, nivel de señal en el enlace, clientes asociados, velocidad de enlace...).

#### 1.2 OBJETIVOS

- Estudiar las características y funcionamiento de JFFNMS.
- Estudiar la manera de ampliar las capacidades para monitorizar equipos WLAN.
- Estudiar el funcionamiento del punto de acceso LinkSys WRT54G.
- Ampliar JFFNMS para monitorizar los parámetros de funcionamiento WiFi del punto de acceso LinkSys WRT54.

#### 1.3 **RESULTADOS ESPERADOS**

Recoger un conjunto de parámetros de radio de un dispositivo Wireless y poder representarlos en la aplicación de monitorización Just For Fun Network Management System (JFFNMS).

#### 1.4 ANÁLISIS DE RIESGOS

El desconocimiento a priori, tanto del hardware a monitorizar como del software de monitorización no está exento de que determinadas funcionalidades no pudieran desarrollarse. Sin embargo a medida que transcurran las fases de investigación podremos ir determinando más concretamente si podemos o no culminar los objetivos.

#### 1.5 ALCANCE DEL PROYECTO

El proyecto quedará fijado en cuanto al hardware por el router LinkSys Wrt54Gs y en cuanto al software de monitorización por la aplicación JFFNMS sobre plataforma Windows XP Professional.

Los parámetros de radio a monitorizar serán:

- Velocidad de enlace.
- Canal.
- Nivel de señal en el enlace.
- Clientes asociados.

## 2. ORGANIZACIÓN DEL PROYECTO

#### 2.1 RELACIÓN DE ACTIVIDADES

- Estudio para el funcionamiento del punto de acceso LinkSys WRT54G: Estudio código fuente sección descripción OID's Identificación OID's de los parámetros de radio Localización firmware compatible con MIB estándar de parámetros de radio compatible con WRT54G
- Estudio de las características y funcionamiento de JFFNMS:

Estudio y descripción protocolo SNMP Estudio descripción de MIBS. Localización de editores. Instalación y configuración de JFFNMS Pruebas de detección de dispositivos Estudio funcionalidades

 Ampliación JFFNMS para monitorizar los parámetros de funcionamiento WIFI del punto de acceso LinkSys WRT54:

Estudio de la implementación de nuevas funcionalidades en JFFNMS Programación PHP Vinculación parámetros de radio en la estructura de funcionalidades y de representación Gráfica.

Elaboración de la memoria y presentación.

## 2.2 CALENDARIO DE TRABAJO

| Nombre de tarea                                                                     | Duración | marzo      | abril                                                                                                    | mayo      | junio                                                                                       |
|-------------------------------------------------------------------------------------|----------|------------|----------------------------------------------------------------------------------------------------|-----------|---------------------------------------------------------------------------------------------|
|                                                                                     |          | LVMSXDJL   | VMSXDJLV                                                                                                    | /MSXDJLV  | MSXD                                                                                        |
| Estudio de las características y funcionamiento de JFFNMS                           | 16 días  | V          |                                                                                                    |           |                                                                                             |
| Estudio y descripción protocolo SNMP                                                | 4 días   | 💼          |                                                                                                    |           |                                                                                             |
| Estudio descripción de MIBS. Localización de editores.                              | 2 días   | <b>Š</b>   |                                                                                                    |           |                                                                                             |
| Instalación y configuración de JFFNMS                                               | 3 días   | <b>Š</b>   |                                                                                                    |           |                                                                                             |
| Pruebas de detección de dispositivos                                                | 3 días   | <b>Č</b> h |                                                                                                    |           |                                                                                             |
| Estudio funcionalidades                                                             | 4 días   |            |                                                                                                    |           |                                                                                             |
| 🖃 Estudiar la manera de ampliar las capacidades para monitorizar los equipos WLAN   | 11 días  |            | •                                                                                                    |           |                                                                                             |
| Descripción y características equipos WLAN                                          | 4 días   |            | μ. The second second s  |           |                                                                                             |
| Elección de parámetros de radio: descripción , uso                                  | 3 días   |            | i in in iteration in the second second secon |           |                                                                                             |
| Identificación de parámetros de radio en MIBS genéricas                             | 4 días   |            | <b>Δ</b> η                                                                                                    |           |                                                                                             |
| 🖃 Estudiar el funcionamiento del punto de acceso LinkSys WRT54G                     | 12 días  |            | <b></b>                                                                                                    |           |                                                                                             |
| Estudio código fuente sección descripción OID's                                     | 4 días   |            | <b>Δ</b>                                                                                                    |           | 8<br>8<br>8<br>8<br>8<br>8<br>8<br>8<br>8<br>8<br>8<br>8<br>8<br>8<br>8<br>8<br>8<br>8<br>8 |
| Identificación OID's de los parámetros de radio                                     | 3 días   |            | i i i i i i i i i i i i i i i i i i i                                                                                                    |           |                                                                                             |
| Localización firmware compatible con MIB estándar                                   | 5 días   |            |                                                                                                    | <b></b> _ |                                                                                             |
| 🖃 Ampliar JFFNMS para monitorizar los parámetros de funcionamiento WiFi del punto d | 27 días  |            |                                                                                                    | •         | <b>—</b>                                                                                    |
| Estudio de la implementación de nuevas funcionalidades en JFFNMS                    | 4 días   |            |                                                                                                    | t 📩       |                                                                                             |
| Programación PHP                                                                    | 9 días   |            |                                                                                                    | <b>Č</b>  |                                                                                             |
| Vinculación parámetros de radio en la estructura JFFNMS                             | 5 días   |            |                                                                                                    | <b>İ</b>  | h                                                                                           |
| Elaboracion de la memoria y presentación                                            | 9 días   |            |                                                                                                    |           |                                                                                             |

Fig. 1.1: Calendario de trabajo.

## ESTUDIO PARA EL FUNCIONAMIENTO DEL PUNTO DE ACCESO

## LINKSYS WRT54G

## 1. INTRODUCCIÓN

Para poder monitorizar los parámetros del punto de acceso necesitamos en primer lugar, seleccionar de los diversos firmware disponibles para nuestro punto de acceso Linksys WRT54GS, cual de ellos nos permitirá de un forma sencilla, capturar los parámetros de radio que tenemos previstos para nuestro proyecto.

En segundo lugar, cómo podemos obtener con el nuevo firmware instalado los parámetros de radio del AP Linksys WRT54 y guardarlos sin que se pierdan sus valores al reiniciar el router.

En tercer lugar de qué manera podemos guardar los parámetros y en qué lugar de la MIB para que puedan ser accesible desde una aplicación externa como será en nuestro caso JFFNMS.

## 2. LOCALIZACIÓN FIRMWARE COMPATIBLE CON MIB ESTÁNDAR DE PARÁMETROS DE RADIO COMPATIBLE CON WRT54GS

De las múltiples versiones disponibles de firmware para el router Wrt54GS seleccionamos la versión de DD-WRT para la versión 4 del router Wrt54GS SP1: wrt.v23\_wrt54gsv4.bin.

| Vendor/Project    | Project         | Latest Revisi   | on Revision Date |
|-------------------|-----------------|-----------------|------------------|
| Linksys [website] |                 |                 |                  |
|                   | Linksys WRT54GS | v1-v3 4.71.1    | April 25, 2006   |
|                   | Linksys WRT54GS | v4 1.06.1       | April 25, 2006   |
|                   | Linksys WRT54GS | v5 1.50.5       | February10, 2006 |
| Vendor/Project    | Project         | Latest Revision | Revision Date    |
| DD-WRT [website   | <u>1</u>        |                 |                  |
|                   | stable          | v23-SP1         | May 16, 2005     |
|                   | alpha           | v24             | March 12, 2006   |
| eWRT [website]    |                 |                 |                  |
|                   | 0.4             | final           | April 1, 2006    |

| HyperWRT [website] |        |       |                   |  |  |  |  |
|--------------------|--------|-------|-------------------|--|--|--|--|
|                    | stable | 2.0   | February 7, 2005  |  |  |  |  |
|                    | beta   | 2.1b1 | February 18, 2005 |  |  |  |  |

Sveasoft [website]

stable pre-release Alchemy 1.0 April 21, 2005 Talisman 1.2 RC1 May 7, 2006

| Thibor [website] - HyperWRT update |              |
|------------------------------------|--------------|
| HyperWRT Thibor Thibor15c          | May 12, 2006 |

Fig. 1: Lista de firmwares compatibles con WRT54GS

El firmware de DD-WRT permite obtener vía SNMP valores del router Linksys WRT54GS.

En el siguiente acceso:

• http://www.dd-wrt.com/wiki/index.php/What\_is\_%22DD-WRT%22%3F#v23\_File\_Versions

Se enumeran todas y cada una de las funcionalidades de la versión que he seleccionado, si bien en nuestro caso la más importante es el soporte de SNMP.

Una vez seleccionado la fabricante y versión del firmware, procedemos a sus instalación: (Ver Anexo)

## 3. OBTENCIÓN Y ALMACENAMIENTO DE PARÁMETROS DE RADIO

Los parámetros que necesitamos están bajo el conjunto de comandos: wl

Así pues disponemos de los siguientes comandos wlan:

| 🗪 Seleccionar Telnet | 192.168.1.1       |                     |                     | - 🗆 🗙    |
|----------------------|-------------------|---------------------|---------------------|----------|
| ~ # wl cmds          |                   |                     |                     |          |
| a_rate               | del_ie            | powerindex          | scan_channel_time   | _        |
| a_mrate              | eap               | phyreg              | scan_unassoc_time   |          |
| ap                   | evn               | plephdr             | scan_home_time      |          |
| atten                | frag              | phytype             | scan_passive_time   |          |
| antdiv               | fgacurcy          | primary_key         | scan_nprobes        |          |
| addwep               | fasttimer         | passive             | ssid                |          |
| aes                  | frameburst        | prb_resp_timeout    | shortslot           |          |
| authorize            | gmode             | phylist             | shortslot_override  |          |
| assoc                | gmode_protection  | pktcnt              | shortslot_restrict  |          |
| assoclist            | gmode_protection_ | control pwr_percent | : scb_timeout       |          |
| aciargs              | gmode_protection_ | ts quiet            | slowtimer           |          |
| authe_sta_list       | gmode_protection_ | override restart    | sta_info            |          |
| autho_sta_list       | glacialtimer      | reboot              | tssī                |          |
| add_ie               | Ĭnfra             | radio               | txpwr               |          |
| by rate              | int               | revinfo             | txpwr1              |          |
| bg_mrate             | ignore_bons       | rts                 | txpathpwr           |          |
| bssid                | isuv              | rate                | txpwrlimit          |          |
| band                 | interference      | radioreg            | txant               |          |
| bands                | .join             | ratedump            | tkip                |          |
| bi                   | ke vs             | rateparam           | tsc                 |          |
| cmds                 | lodump            | rmweb               | tkip_countermeasure | s        |
| clk                  | lrl               | regulatory          | up                  |          |
| cwmin                | locale            | rateset             | ucflags             |          |
| cwmax                | lazywds           | roam_trigger        | upgrade             |          |
| channel              | longtrain         | roam_delta          | ver                 |          |
| chanlist             | lbt               | roam_scan_period    | wake                |          |
| channe ls            | legacy_erp        | rssi                | wepstatus           |          |
| channels in count:   | vy list ie        | radar               | web                 |          |
| curpower             | msglevel          | rssidump            | wsec_test           |          |
| channel_ga           | monitor           | rm_req              | wsec_restrict       |          |
| channel ga start     | mrate             | rm_rev              | wsec                |          |
| country              | macreg            | rand                | wpa_auth            |          |
| crsuprs              | mac               | srdump              | wds                 |          |
| csa                  | macmode           | srl                 | wet                 |          |
| constraint           | measure_reg       | shmem               | wds_remote_mac      |          |
| cap                  | malloc_dump       | scbdump             | wds_wpa_role_old    |          |
| chan_info            | nvdump            | set_pmk             | wds_wpa_role        |          |
| down                 | nvset             | scan                | wme                 |          |
| ժատը                 | nvget             | spect               | wme-ac              |          |
| deauthorize          | noise             | scanresults         |                     |          |
| deauthenticate       | out               | status              |                     |          |
| disassoc             | PM                | scansuppress        |                     |          |
| dtim                 | promisc           | suprates            |                     |          |
|                      |                   |                     |                     |          |
| ~ #                  |                   |                     |                     | <b>•</b> |
|                      |                   |                     |                     |          |
|                      |                   |                     |                     |          |

Fig. 2.1: Comandos wl.

#### 3.1 Escogiendo el primer parámetro: velocidad ( wl rate )

Consultamos en la documentación del firmware dónde se encontraban los parámetros de radio y cómo se ejecutaban así que localizamos el comando wl rate y obtuvimos la siguiente información:

rate force a fixed rate:

- valid values for 802.11a are (6, 9, 12, 18, 24, 36, 48, 54)
- valid values for 802.11b are (1, 2, 5.5, 11)
- valid values for 802.11g are (1, 2, 5.5, 6, 9, 11, 12, 18, 24, 36, 48, 54)
- -1 (default) means automatically determine the best rate

Fig. 2.2 Sintaxis comando: rate.

Comprobamos el comando en cuestión:

wl rate

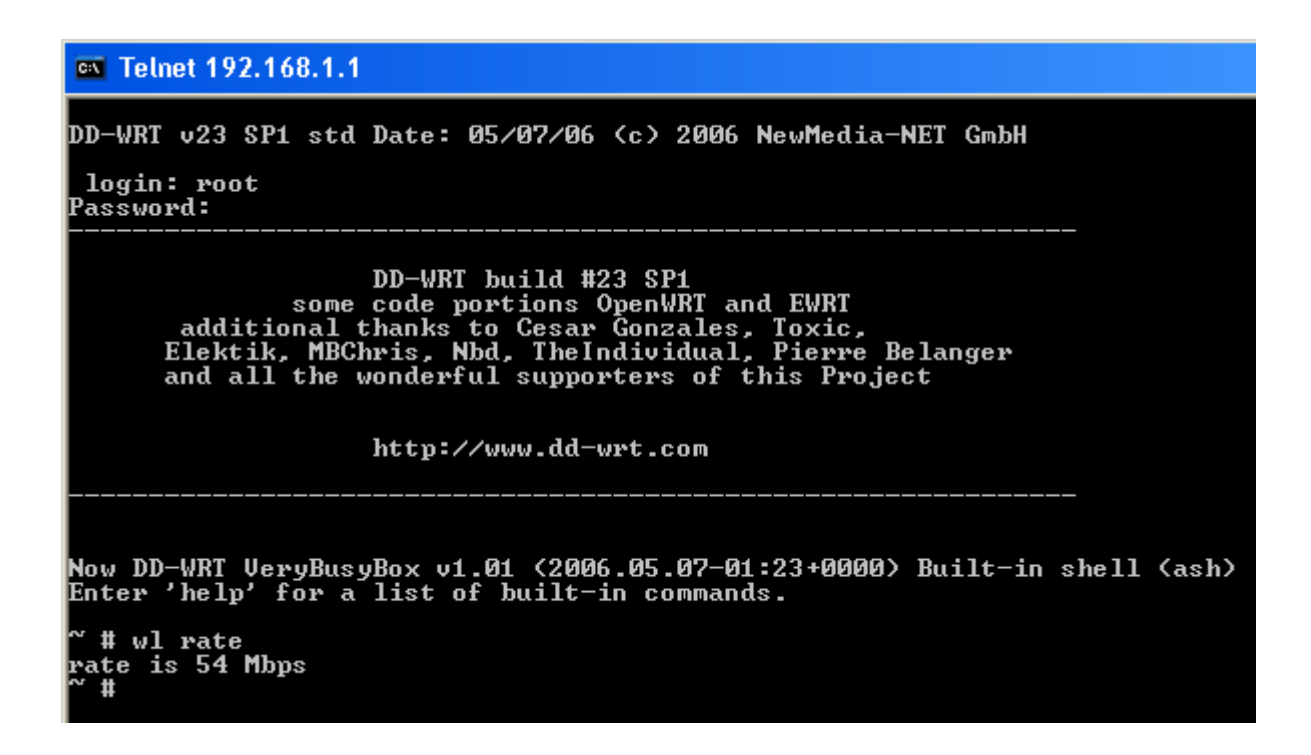

Fig. 2.3: Ejecución comando: wl rate.

y nos devuelve tal como esperamos la velocidad de nuestro router: 54 Mbps.

A continuación, hemos de averiguar de qué manera podemos recoger este valor, a través del correspondiente OID dentro de la MIB.

Uno de los primeros problemas fue ver cómo podíamos almacenar este valor, ya que al apagar el router este valor se perdía. En la documentación del firmware de DD-WRT se recomendaba guardar esta instrucción en un fichero dentro de una partición *jffs*, en concreto en:

• /jffs/snmpd/wlrate

Para ello teníamos que configurar el sistema jffs.

Journaled Flash File System (JFFS) se usa para almacenar programas de usuario y datos en la memoria flash.

Para habilitar en nuestro router, *jffs*, introdujimos los siguientes comandos:

- nvram set sys\_enable\_jffs2=1
- nvram set sys\_clean\_jffs2=1
- nvram set jffs\_mounted=1
- nvram commit
- reboot

Pero el router WRT54GS no disponía de la suficiente memoria, por lo que no nos quedaba espacio para almacenar el valor del parámetro *rate*, ya que la partición *jffs* está totalmente ocupada con la versión standard del firmware de DD-WRT.

| Now DD-WRT VeryBu<br>Enter 'help' for                       | syBox v1.01 (200<br>a list of built- | 6.05.07-01:2<br>in commands. | 3+0000) Bu                      | ilt-in shel              | ll (ash) |
|-------------------------------------------------------------|--------------------------------------|------------------------------|---------------------------------|--------------------------|----------|
| ~ # df<br>Filesystem<br>/dev/root<br>/dev/mtdblock/4<br>~ # | 1k-blocks<br>2880<br>320             | Used Avai<br>2880<br>320     | lable Usex.<br>0 100%<br>0 100% | Mounted or<br>/<br>/jffs | 1        |

Fig. 2.4: Porcentaje de ocupación particiones del router Linksys.

Otra posibilidad era instalar otras versiones del firmware como la versión *mini*: entonces sí que disponía de más espacio *jffs*, de hecho me indicaba que tenía ocupada un 75 % de la partición *jffs*, pero me di cuenta que esta versión del firmware que es una versión reducida , no contaba con el módulo Snmp que necesitaba para capturar los parámetros por lo que tuve que desinstalar e instalar de nuevo la anterior.

Así que consultando en varios foros vi como alternativa a la opción de utilizar *jffs,* crear unas variables en la NVRAM para asegurarme de la persistencia de este fichero.

A través de la variable rc\_startup en la memoria flash también conocida como NVRAM variable, podemos conservar en cada reinicio del router los valores almacenados y asegurar que siempre que el router está en funcionamiento disponemos de estos ficheros.

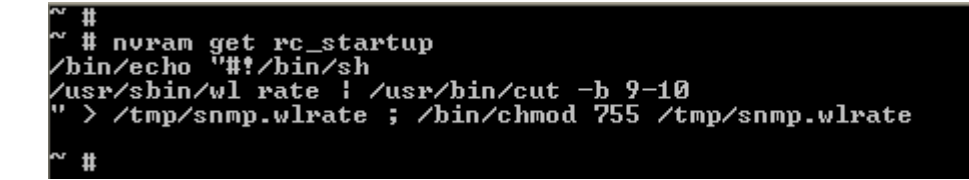

Fig. 2.5: Contenido variable de inicio: rc\_startup para obtener el valor de la velocidad.

De forma que cuando arranca el router se ejecuta el comando *echo* que nos muestra la sentencia que nos proporcionará el valor de la velocidad, con el comando *cut* aislamos sólo el valor (54) y lo redireccionamos a un fichero que creamos cada vez que se inicia el router: *wlrate.snmp* 

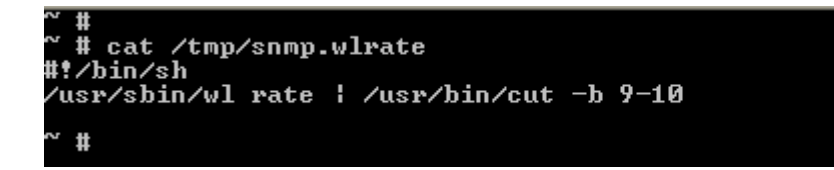

Fig. 2.6: Contenido fichero: snmp.wlrate.

A través de la variable *snmpd\_conf* creamos la entrada en la MIB del parámetro *wlrate* proporcionando los siguientes parámetros:

- nvram set snmpd\_conf="syslocation <your\_location>
- syscontact <your\_email>
- sysname <your\_system\_name>
- rocommunity <your\_password>
- rwcommunity <your\_other\_password>
- exec wlrate /tmp/snmp.wlrate"
- nvram commit
- reboot

Al ejecutar: *exec wlrate /tmp/snmp.wlrate* asignamos el alias *wlrate* al resultado de la instrucción previamente guardada durante la ejecución de la variable *rc\_startup* en el fichero que acabamos de crear (*snmp.wlrate*).

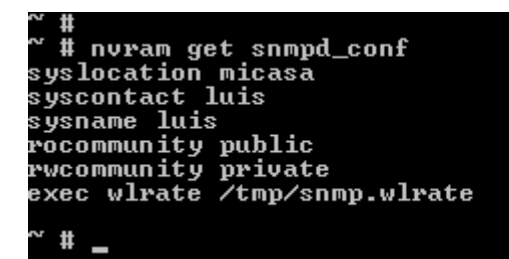

Fig. 2.7: Contenido variable: snmp\_conf

Si ahora nos dirigimos a la entrada de la MIB:

• 1.3.6.1.4.1.2021.8.1

observamos que:

- En 1.3.6.1.4.1.2021.8.1.**1.1** se ha creado un nuevo índice con el valor 1 donde figura la primera entrada a la tabla de parámetros.
- En 1.3.6.1.4.1.2021.8.1.1.2 aparece el alias.
- En 1.3.6.1.4.1.2021.8.1.**3.1** el fichero donde se encuentra la instrucción que vía SNMP se ha ejecutado.
- En 1.3.6.1.4.1.2021.8.1.100.1 un código de finalización de la instrucción, y finalmente:
- En 1.3.6.1.4.1.2021.8.1.101.1 se muestra el resultado de la instrucción en este caso (54) el valor de la velocidad que buscamos.

```
C:\>

C:\>

C:\>snmpwalk -c public -v2c -On 192.168.1.1 1.3.6.1.4.1.2021.8.1

.1.3.6.1.4.1.2021.8.1.1.1 = INTEGER: 1

.1.3.6.1.4.1.2021.8.1.2.1 = STRING: wlrate

.1.3.6.1.4.1.2021.8.1.3.1 = STRING: /tmp/snmp.wlrate

.1.3.6.1.4.1.2021.8.1.100.1 = INTEGER: 0

.1.3.6.1.4.1.2021.8.1.101.1 = STRING: 54

.1.3.6.1.4.1.2021.8.1.102.1 = INTEGER: 0

.1.3.6.1.4.1.2021.8.1.103.1 = STRING:

C:\>_
```

Fig. 2.8: Contenido entrada índice MIB.

A partir de este momento ya podemos guardar los parámetros de radio que necesitamos y que podremos proporcionar a JFFNMS para su monitorización.

#### 3.2 Implementando el parámetro: canal ( wl channel )

Para implementar el parámetro canal disponemos del comando wl channel:

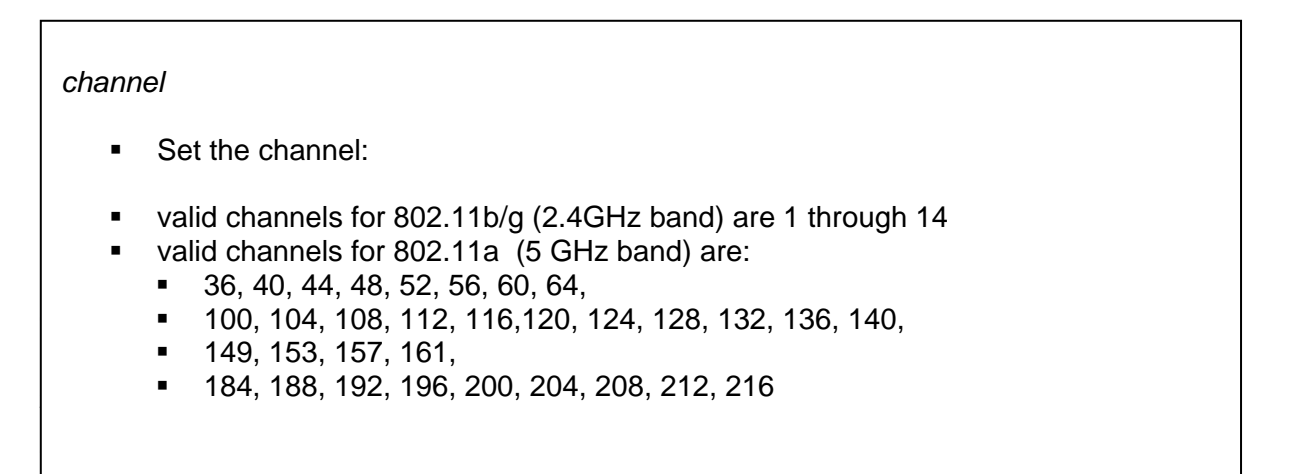

Fig. 2.9: Sintaxis comando: wl channel

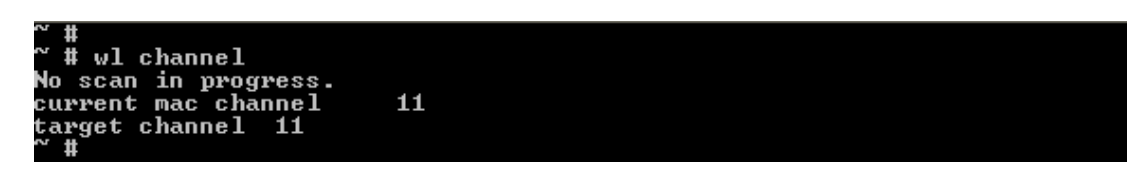

Fig. 2.10: Ejecución comando: wl channel

Para poder aislar el valor del canal (11) utilizaremos la instrucción:

/usr/sbin/wl channel | /usr/bin/tail -c 3

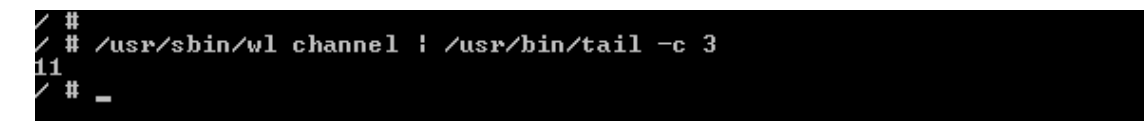

Fig. 2.11: Contenido fichero: snmp.wlchannel.

Esta vez en lugar de añadir el parámetro desde la consola del router, hemos decidido utilizar de forma alternativa la interfaz gráfica que ofrece el panel de control de DD\_WRT para la administración del router:

| Dirección 餐 http://192.168.1.1/ap                                                                                                    | pply.cgi                                                                                                    |                                    |                        |                                       | ✓ →                                                                         |  |  |  |
|----------------------------------------------------------------------------------------------------|----------------------------------------------------------------------------------------------------|------------------------------------|------------------------|---------------------------------------|-----------------------------------------------------------------------------|--|--|--|
|                                                                                                    | ROL PANEL                                                                                                    |                                    | Firmw<br>Time: 11:38:1 | are: DD-WRT v23<br>8 up 1:37, load av | SP1-RC1 (05/07/06) std<br>/erage: 0.44, 0.11, 0.06<br>WAN IP: 212.78.157.37 |  |  |  |
| Setup Wireless Seco                                                                                                    | urity Access Restrictions                                                                                                    | Applications & Gaming              | Administration         | Status                                |                                                                             |  |  |  |
| Management Hotspot S                                                                                                    | Services Keep Alive Log                                                                                                    | Diagnostics WOL Fa                 | actory Defaults Fir    | mware Upgrade                         | Backup                                                                      |  |  |  |
| Diagnostics                                                                                                    |                                                                                                    |                                    |                        | Help                                  | more                                                                        |  |  |  |
| Command Shell                                                                                                    | Command Shell<br>Commands<br>/bin/echo "#!/bin/sh<br>/usr/sbin/wl rate   /usr/bin/cut -b 9-<br>10<br>" > /tmp/snmp.wlrate ; /bin/chmod<br>755 /tmp/snmp.wlrate;<br>/bin/echo "#!/bin/sh |                                    |                        |                                       |                                                                             |  |  |  |
| Startup<br>/bin/echo "#!/bin/sh<br>/usr/sbin/w1 rate   /v<br>" > /tmp/snmp.w1rate ;<br>/bin/echo "#!/bin/sh<br>/usr/sbin/w1 channel<br>" > /tmp/snmp.w1channel<br>" > /tmp/snmp.w1channel | usr/bin/cut -b 9-10<br>; /bin/chmod 755 /tmp/snm<br>  /usr/bin/tail -c 3<br>el ; /bin/chmod 755 /tmp/<br>Copy to text are.                                                              | ap.wlrate;<br>/snmp.wlchannel<br>a |                        |                                       |                                                                             |  |  |  |

Fig. 2.12: Panel de control del firmware DD-DRT para Linksys Wrt54GS.

Añadimos la ejecución de la variable canal para crear la segunda entrada en el índice de la MIB, esta vez sí desde la consola del router:

```
DD-WRT v23 SP1 std Date: 05/07/06 (c) 2006 NewMedia-NET GmbH
  login: root
Password:
                                               DD-WRT build #23 SP1
              some code portions OpenWRT and EWRT
additional thanks to Cesar Gonzales, Toxic,
Elektik, MBChris, Nbd, TheIndividual, Pierre Belanger
and all the wonderful supporters of this Project
                                               http://www.dd-wrt.com
Now DD-WRT VeryBusyBox v1.01 <2006.05.07-01:23+0000> Built-in shell (ash)
Enter 'help' for a list of built-in commands.
    # nvram set snmpd_conf="syslocation micasa
syscontact luis
sysname luis
>
   rocommunity public
rwcommunity private
exec .1.3.6.1.4.1.2021.50 wlrate /tmp/snmp.wlrate
exec .1.3.6.1.4.1.2021.51 wlchannel /tmp/snmp.wlchannel
"
    # nvram
usage: nvram [get name] [set name=value] [unset name] [show]
~ # nvram commit
nvram_commit(): start
nvram_commit(): end
~ # reboot
C:\>snmpwalk -c public -v 2c -On 192.168.1.1 1.3.6.1.4.1.2021.50

1.3.6.1.4.1.2021.50.1.1 = INTEGER: 1

1.3.6.1.4.1.2021.50.2.1 = STRING: "wlrate"

1.3.6.1.4.1.2021.50.3.1 = STRING: "/tmp/snmp.wlrate"

1.3.6.1.4.1.2021.50.100.1 = INTEGER: 0

1.3.6.1.4.1.2021.50.101.1 = STRING: "54"

.1.3.6.1.4.1.2021.50.102.1 = INTEGER: 0
C:\>snmpwalk -c public -v 2c -On 192.168.1.1 1.3.6.1.4.1.2021.51
.1.3.6.1.4.1.2021.51.1.1 = INTEGER: 1
.1.3.6.1.4.1.2021.51.2.1 = STRING: "wlchannel"
.1.3.6.1.4.1.2021.51.3.1 = STRING: "/tmp/snmp.wlchannel"
.1.3.6.1.4.1.2021.51.100.1 = INTEGER: 0
.1.3.6.1.4.1.2021.51.101.1 = STRING: "11"
.1.3.6.1.4.1.2021.51.102.1 = INTEGER: 0
C:∖>
```

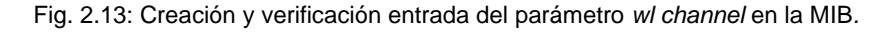

Observaciones: generalmente al ejecutar:

exec NOMBRE PROGRAMA [ARGS ...]

#

- # NOMBRE: Un nombre genérico: (Ej.: wlrate)
- # PROGRAM: El programa a ejecutar incluyendo el path (Ej.: /tmp/snmp.wlrate)
- # ARGS: argumentos opcionales que pueden ser pasados al programa

Por omisión crea una entrada con el índice= 1 en la tabla externa de la MIB en el OID:

.1.3.6.1.4.1.2021.8.1

y después, por cada ejecución de *exec*, debería crearse con el índice incrementado en una unidad:

.1.3.6.1.4.1.2021.8.2

sin embargo, como sólo creaba la primera entrada del índice, hemos tenido que indicarle explícitamente dónde debe crear las sucesivas entradas.

En nuestro caso se lo indicamos de la siguiente manera:

.1.3.6.1.4.1.2021.50: Wlrate .1.3.6.1.4.1.2021.51: Wlchannel

# ESTUDIO DE LAS CARACTERÍSTICAS Y FUNCIONAMIENTO DE JFFNMS

## 1. DESCRIPCIÓN DE JFFNSM

Las siglas JFFNMS corresponden a Just For Fun Network Management System.

- JFFNMS es un sistema de gestión y monitorización de red diseñado para monitorizar una red IP.
- Es un proyecto desarrollado por Javier Szyszlican.
- Se encuentra en constante desarrollo.
- Su versión mas reciente es la 0.8.2.
- Se trata de software libre y esta bajo licencia GPL.
- Permite monitorizar una red IP mediante SNMP, Syslog y Tacacs+
- Puede ser utilizado para monitorizar cualquier dispositivo SNMP, servidor, router, puerto TCP o cualquier elemento que se desee siempre que se programe una extensión adecuada a dicho elemento para JFFNMS.
- También dispone de características orientadas al manejo de dispositivos Cisco.
- JFFNMS esta escrito en PHP y funciona en entornos GNU/Linux, FreeBSD y Windows 2000/XP.
- La Consola de Eventos muestra todos los tipos de eventos de manera ordenada en el mismo Display.
- JFFNMS genera gráficas para todos los dispositivos de la red tráfico de red, utilización de CPU, errores, etc.
- Tiene soporte de base de datos (MySQL o PostgreSQL), integra logs de Syslog y autenticación e informes de Tacacs+.
- JFFNMS es muy modular y extensible lo que significa que se pueden programar extensiones en caso de que no se disponga de soporte para los elementos específicos de la red.

- JFFNMS se basa en las tecnologías: Apache, Cron, MySQL, PHP, RDDTool y SNMP.
- Dispone de un Mapa de Estado que permite visualizar la red de una manera sencilla.
- La lista de dispositivos, o "Tipos de Interfaz" que JFFNMS puede monitorizar es extensa, y gracias a sus desarrolladores y usuarios está creciendo.
- La comunidad de usuarios de JFFNMS posee una lista de distribución que compensa la carencia de documentación sobre la herramienta.

## 2. FUNCIONAMIENTO

JFFNMS permite monitorizar dispositivos a través de la utilización del protocolo Snmp. La idea es definir una jerarquía de objetos interrelacionados a través de una serie de identificadores, y de unos procesos de polling basados en el planificador del sistema que se ejecutan periódicamente y que tiene por objeto actualizar la información.

Así pues, primero identificamos una red, a continuación los dispositivos que están conectados a ella. En el siguiente nivel las interfaces de cada dispositivo, es decir, todos aquellos elementos que pueden ser monitorizados dentro de un dispositivo: el adaptador de red, la memoria, el almacenamiento, etc.

El proceso consiste primero en definir y configurar los dispositivos a ser monitorizados y de qué manera. Todo ello, a partir de su OID y posición dentro de la MIB; en localizar los valores de las variables que representan estas interfaces y posteriormente vía el protocolo Snmp con las funciones *snmpget* o *snmpwalk*, recoger estos valores.

Una vez localizada la información, *jffnms*, permite, representar la información, determinar el estado de los dispositivos, si están up o down, realizar gráficas de rendimientos, mostrar alarmas cuando se alcanzan ciertos umbrales, generar SLA's de dispositivos e informes.

## AMPLIACIÓN JFFNMS PARA MONITORIZAR LOS PARÁMETROS DE

## FUNCIONAMIENTO WIFI DEL PUNTO DE ACCESO LINKSYS WRT54

## 1. INTRODUCCION

Este capítulo se divide en dos partes, en la primera explico detalladamente como se definen los objetos en Jffnms y describo como localizo desde Jffnms los parámetros almacenados en la MIB del router. Me centro en los dos primeros parámetros con los que inicie el proyecto que fueron en este orden: velocidad (wl rate), y canal (wl channel). En la segunda parte continúo con la implementación de los parámetros nivel de señal (wl rssi) y clientes asociados (wl assoclist).

## 2. CONFIGURACIÓN E IMPLEMENTACION DE PARÁMETROS: VELOCIDAD (RATE) Y CANAL (CHANNEL)

#### 2.1 ZONA

Primero creamos una nueva Zona desde el menú de administración sobre la opción Hosts and Interfaces / Zones y pulsamos Add

| 🧐 JFFNMS | 🔮 Administrator | Views: | Hosts | × 🗉                      | Jh | Performa | nce | 6   | Ad |
|----------|-----------------|--------|-------|--------------------------|----|----------|-----|-----|----|
| ZONES    |                 |        |       | <ul> <li>More</li> </ul> |    | Less     | 2   | Add |    |

Fig. 4.1: Acceso a menú: Zonas.

Introducimos:

- Nombre de una zona: Zona1
- Nombre abreviado: ZN1
- Imagen: un fichero con extensión .png

| 💱 J F F N M S 🛛 🧟 Administrator    | View | /s: Hosts | 💌 🕀 📗     | h | Performance 🔒 | Admir | histration    | 📕 Logout       |
|------------------------------------|------|-----------|-----------|---|---------------|-------|---------------|----------------|
| ZONES                              |      |           | I         | + | More 💻 Less   | P ^   |               | Menu           |
| Action                             | ID   | Zone      | ShortName |   | Image         |       | 💇 Users       | and Customers  |
| 🗈 Edit   Del 🚵 Discovered Networks | 2    | New Zone  | NewZone   |   | unknown.png   |       | Hosts         | and Interfaces |
| Save Discard                       | 3    | Zona1     | ZN1       |   | au.png        |       | Zone<br>Hosts | 5              |

Fig. 4: Alta de una nueva zona.

#### Visibility: Show para que se muestre en pantalla y Network Discovery Seeds CIDR: Red/máscara para localizar los hosts.

| - 😚   | JFFNMS                                  | 👰 Administrato | r Views; Hosts            | 💌 🗉 👖 Performance 🛛 🔒 / | Admin    | istration 🗵 Logout    |  |  |  |  |  |
|-------|-----------------------------------------|----------------|---------------------------|-------------------------|----------|-----------------------|--|--|--|--|--|
| lore  | = Less                                  | 🖺 Add          | 🖃 Export                  |                         | <u>^</u> | Menu                  |  |  |  |  |  |
|       | Image                                   | Visibility     | Network Discovery Enabled | Network Discovery Seeds | CI       | 🔮 Users and Customers |  |  |  |  |  |
|       | unknown.png                             | Show           |                           |                         |          | Hosts and Interfaces  |  |  |  |  |  |
|       |                                         |                |                           |                         |          | 🔮 Zones               |  |  |  |  |  |
| au.pr | ng                                      | Show 🔽         |                           | 192.168.1.0/24          |          | 🖳 Hosts               |  |  |  |  |  |
| Fig.  | Fig. 4.2: Alta de una nueva zona (1/2). |                |                           |                         |          |                       |  |  |  |  |  |

#### Introducimos:

• SNMP Communities CSV: public

| 🗇 JFFNMS 🔮 Administrator Views: Ho | osts 🛛 🔽 🗉 📗 Performance 🧯                           | 🔒 Administration 🛛 🔟 Logout |
|------------------------------------|------------------------------------------------------|-----------------------------|
|                                    |                                                      | 🖂 Menu                      |
| SNMP Communities CSV               | Max Hops to scan                                     | Re 🙎 Users and Customers    |
|                                    | 1 - Just the specified Subnets                       | Every Hosts and Interfaces  |
| public                             | 5 - Include Subnets 5 Hops away from the Seeds 🛛 👻 E | very 2 Hosts                |

Fig. 4.3: Alta de una nueva zona (2/2).

#### 2.2 HOST

Seleccionamos sobre el menú: Hosts y pulsamos Add:

| 🍪 JFFNMS | 🔮 Administrator | Views: | Hosts | × 🗉                      | 📗 Perform | iance 🔒 Ac |
|----------|-----------------|--------|-------|--------------------------|-----------|------------|
| Hosts    |                 |        |       | <ul> <li>More</li> </ul> | 🗖 Less    | 👫 Add      |

Fig. 4.4: Acceso a menú: Host.

Aparece la pantalla de introducción de datos para un nuevo host:

- Name: Wrt54Gs
- IP address: 192.168.1.1.
- R/O Community: SNMPv1 / public

| 🚯 JFFNM      | IS   | 🖉 Administrator | Views: | Hosts       | 💌 🖘 🏨 Perfor    | mance 🔒 Admi | nistration 🗵 Logout   |
|--------------|------|-----------------|--------|-------------|-----------------|--------------|-----------------------|
| Ho           | )STS | ;               |        |             | ▪ More          | 🗖 Less 🗧 🖺   | Menu                  |
| Action       | ID   | Name            | Zone   | IP Address  | R/O Community   | R/W Cor      | 💇 Users and Customers |
| Save Discard | 2    | Wrt54GS         | Zona1  | 192.168.1.1 | SNMPv1 💌 public | Not Set 💌    | Hosts and Interfaces  |
|              |      |                 |        |             |                 |              | Hosts                 |

Fig. 4.5: Alta de un nuevo Host.

#### 2.3 INTERFACE

Desde Menu / Internal Configuration / Polling & Discovery / interfaces Type, pulsamos Add e introducimos:

- Description: Radio
- Marcamos los campos AD Enabled y Validate in AD
- Discovery function (Internal): radio

|     | <b>(3</b> ) | JF   | FNI   | МS      | 🙎 А          | dministrato | or Vie        | ws: Ho  | osts          | <b>v</b> D        | 🏨 P        | erformance | <b>a</b>   | Administra | atio | n 🔟 Lo <u>c</u>                  |
|-----|-------------|------|-------|---------|--------------|-------------|---------------|---------|---------------|-------------------|------------|------------|------------|------------|------|----------------------------------|
|     |             | INTE | RFA   | CE TYP  | ES           |             |               | » Ne    |               | • More            | = Less     | 🎦 Add      |            | 📑 Expo     | ^    | Menu                             |
|     |             | A    | tion  | I       | IC           | ) Descrip   | tion          | A       | D Enabl       | ed Validate in AD | Discover   | y Function | (Internal) | Dis        |      | 🙎 Users and Custor               |
|     |             |      |       |         |              |             |               |         |               |                   |            |            |            |            | =    | Hosts and Interfa                |
|     | S           | ave  | Disc  | ard     | 10001        | Radio       |               |         |               |                   | radio      |            |            |            |      | ☑ Zones ☑ Hosts                  |
|     | _           |      | _     |         |              |             |               |         |               | _                 |            |            |            |            |      | <ol> <li>Interfaces</li> </ol>   |
|     |             |      |       | An real | А.Г. А.Г.    | C           |               |         |               |                   |            |            |            |            |      | 🔍 Network Discove                |
| E// | Εαιτ        |      | j Dei | Heid    | JS  45       | Sensors     |               |         | <u> </u>      |                   | sensors    |            |            |            |      | 🔞 Hosts Saved Cor                |
| D   | Edit        | : 🏛  | 🕽 Del | 鶞 Field | ds <b>44</b> | Cisco NA    | r             |         | <b>V</b>      |                   | simple     |            |            | .1.3       |      | 🗊 SubMaps                        |
| Þ   | Edit        | Û    | ) Del | 🚵 Field | ds <b>43</b> | Cisco PIX   |               |         |               | <b>V</b>          | pix_connec | tions      |            |            |      | Satellites                       |
| <   |             |      |       |         |              |             |               |         |               |                   |            |            |            | >          | -    | Reports                          |
|     | INT         | EDE/ | ACE   | TYPE F  | IEL DS       |             |               |         |               | • More            | Less       | 👫 Add      | 🕋 UnFilte  | er 🗐 Expo  | ~    | Internal Configur                |
|     |             | tion | AGE   |         | Deceri       | ntion 1     | internal Name | Decitie |               | Interface Tune    | Field 1    | •          | Chow       | Quoruvita  |      | \rm Event Analyzer               |
|     | AL          | uun  |       | U       | Destri       | puon i      | Internal Name | PUSIUU  | <b>, 11</b> ) | Internace Type    | Field      | Abe )      | SHUW       | Uverwrita  |      | Polling & Discove                |
| D   | Edit        |      | 🕽 Del | 10001   | Index        |             | index         | 4       | 0             | Radio             | I          | ndex       | Never      |            |      | Interface Types                  |
| Þ   | Edit        | Û    | j Del | 10002   | Rate         |             | rate          | 2       | 0             | Radio             | Des        | cription   | Always     | <b>V</b>   |      | Poller Grouping     Deller Items |
| D   | Edit        | Û    | j Del | 10003   | Descrip      | tion        | description   | 3       | 0             | Radio             | Des        | cription   | Always     |            |      | Poller Backends                  |
| Þ   | Edit        | Û    | j Del | 10004   | Wirate       |             | wirate        | 1       | 0             | Radio             | RRE        | Tool DS    | Always     |            |      | 📙 Graph Types                    |
|     |             |      |       |         |              |             |               |         |               |                   |            |            |            |            |      | 0. stadiozani p.                 |

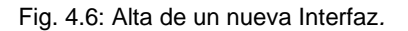

De esta forma configuramos jffnms para que detecte la nueva interfaz (radio) donde aparecerá nuestro primer parámetro rate. Para ello debemos desde la opción Fields crear los campos necesarios:

- <u>Index</u>: de tipo Index no es necesario mostrarlo sólo se utiliza a efectos internos del programa
- <u>Rate</u>: de tipo description pues sí se deberá mostrar en la interfaz cuando ésta sea detectada.
- <u>Channel</u>: de tipo description.
- <u>Rssi</u>: de tipo description.
- <u>Assoclist</u>: de tipo description.
- <u>Description</u>: de tipo description donde podemos indicar una descripción de la interfaz.

- <u>Wlrate:</u> de tipo RRDToolDS para poder capturar vía polling su valor y poderlo representar gráficamente. Como valor por defecto introducimos: Gauge Min:0 Max:1000.
- <u>Wichannel:</u> de tipo RRDTooIDS para poder capturar vía polling su valor y poderlo representar gráficamente. Como valor por defecto Gauge Min:0 Max:1000.
- <u>WIrssi</u> de tipo RRDTooIDS para poder capturar vía polling su valor y poderlo representar gráficamente. Como valor por defecto Gauge Min:0 Max:1000.
- <u>Wlassoclist</u>: de tipo RRDTooIDS para poder capturar vía polling su valor.

| ne | Position 💎 | Interface Type 😙 | Field Type 🦿 | Show   | Overwritable | 🝸 Tra | cked 💎   | Default Value           |      |
|----|------------|------------------|--------------|--------|--------------|-------|----------|-------------------------|------|
|    | 40         | Radio            | Index        | Never  |              |       |          |                         |      |
|    | 20         | Radio            | Description  | Always |              |       | <b>V</b> |                         |      |
|    | 30         | Radio            | Description  | Always | <b>V</b>     |       |          |                         |      |
|    | 10         | Radio            | RRDTool DS   | Always | <b>V</b>     |       |          | Type: Gauge Min: 0 Max: | 1000 |

Fig. 4.7: Alta de los campos de la nueva Interfaz.

Nota: en *position* indicamos valores 10,20,30,40 que sirven para indicar la prioridad. Marcamos *Owerwritable* y *Tracked* en *Rate* y *wrate* para que pueda actualizarse su valor en caso necesario

Regresamos a la pantalla de configuración de *Host* y activamos *Manual Discovery* dentro del desplegable *Action* 

| 🚭 jffnms                      | g | Adminis    | strator |         | Views | :  | Hosts     |         | × 0     |     | <u>⊫</u> P | erforman | ice 🔒     | Administra  |
|-------------------------------|---|------------|---------|---------|-------|----|-----------|---------|---------|-----|------------|----------|-----------|-------------|
| Hosts                         |   |            |         |         |       |    |           |         | • More  | =   | Less       | 💾 🎦      | ld        | 📄 Expo      |
| Action                        |   | ID         | Name    | Zone    | 7     | IP | Address   | R/O Con | nmunity | R/V | V Com      | munity   | AutoDisco | very Policy |
| Edit Host                     | ~ | <b>a</b> 2 | Wrt54G  | S Zona1 |       | 19 | 2.168.1.1 | SNMPv   | /1 Set  |     | Not 9      | iet      | S         | tandard     |
| Edit Host                     |   | <b>-</b>   |         |         |       |    |           |         |         |     |            |          |           |             |
| Delete Host                   |   |            |         |         |       |    |           |         |         |     |            |          |           |             |
| View Host Interfaces          |   |            |         |         |       |    |           |         |         |     |            |          |           |             |
| Manual Discovery              |   |            |         |         |       |    |           |         |         |     |            |          |           |             |
| Manual Discovery w/o PortScan |   |            |         |         |       |    |           |         |         |     |            |          |           |             |
| View Stored Configurations    |   |            |         |         |       |    |           |         |         |     |            |          |           |             |

Fig. 4.8: Activación Manual Discovery.

A continuación nos aparecerán las interfaces detectadas para nuestro Host

| er 🖻 Export<br>n <b>ity</b> |
|-----------------------------|
| nity<br>:                   |
| :                           |
|                             |
|                             |
| escription                  |
|                             |
|                             |
|                             |
|                             |
|                             |
|                             |
|                             |
| Channel De                  |
| 11 Ra                       |
|                             |
|                             |
| Rssi                        |
| -37                         |
|                             |

Fig. 4.9: Descubrimiento de la nueva Interfaz de Radio.

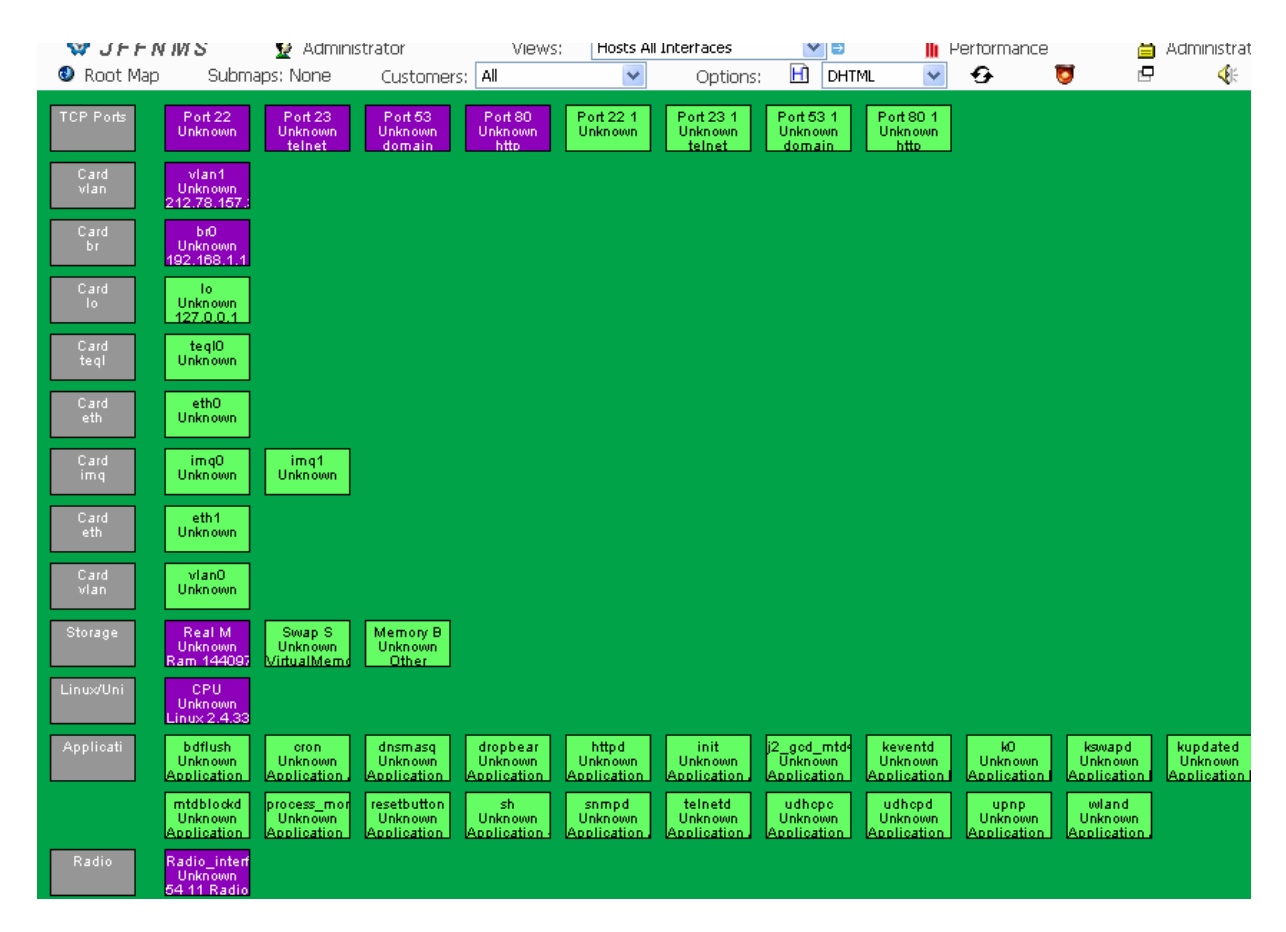

Fig. 4.10: Representación gráfica de todas las interfaces del acces point WRT54GS.

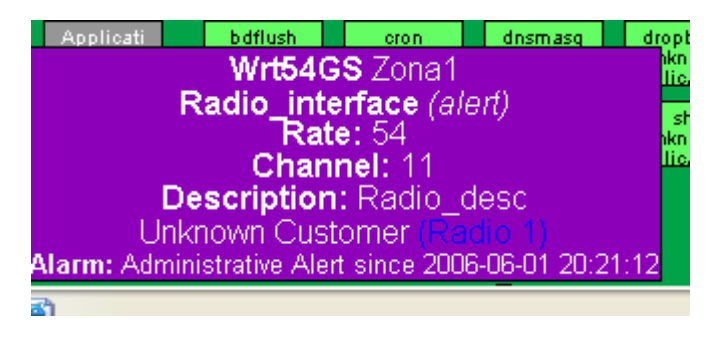

Fig. 4.11: Detalle representación gráfica de la interfaz de parámetros de radio del acces point WRT54GS.

| 🚽 😚 JEEN I     | Strate Strate St |                           |               | Events               | <b>v</b> | 📗 Performance | 🔒 Administrati |
|----------------|----------------------------------------------------------------------------------------------------|---------------------------|---------------|----------------------|----------|---------------|----------------|
| 1 Jun 20:21:12 |                                                                                                    | Administrative Wrt54G5 ZN | 1 🛛 🎬 Radio_  | interface Found - Ac | Ided     |               |                |
| 1 Jun 20:21:11 |                                                                                                    |                           | L 🛛 🚟 CPU Fo  | ound - Added         |          |               |                |
| 1 Jun 20:21:11 |                                                                                                    |                           | t 🛛 🚟 Real M  | emory Found - Adde   | d        |               |                |
| 1 Jun 20:21:11 |                                                                                                    | Administrative Wrt54G5 ZN | 1 🚟 br0 Fou   | und - Added          |          |               |                |
| 1 Jun 20:21:11 |                                                                                                    | Administrative Wrt54G5 2N | 1 🛛 🚟 vlan1 F | Found - Added        |          |               |                |
| 1 Jun 20:21:11 |                                                                                                    |                           | 1 🛛 👬 Port 80 | ) Found - Added      |          |               |                |
| 1 Jun 20:21:10 |                                                                                                    |                           | 1 🛛 🚟 Port 53 | 3 Found - Added      |          |               |                |
| 1 Jun 20:21:10 |                                                                                                    |                           | 1 🛛 👯 Port 23 | 3 Found - Added      |          |               |                |
| 1 Jun 20:21:10 |                                                                                                    | Administrative Wrt54G5 ZN | 1 🛛 👯 Port 22 | 2 Found - Added      |          |               |                |

Fig. 4.12: Registro de la incorporación de la nueva interfaz descubierta.

#### 2.4 LOCALIZACIÓN PARÁMETROS DE LA INTERFACE

Creación de un plugin para recoger los parámetro de radio el fichero se llama radio.inc.php y debe cumplir las siguientes características

- Ubicación en: \jffnms\engine\discovery
- Es un requisito indispensable que el formato del fichero sea: nombre\_de\_la\_interfaz.inc.php
- La función interna debe llamarse: discovery\_ nombre\_de\_la\_interfaz

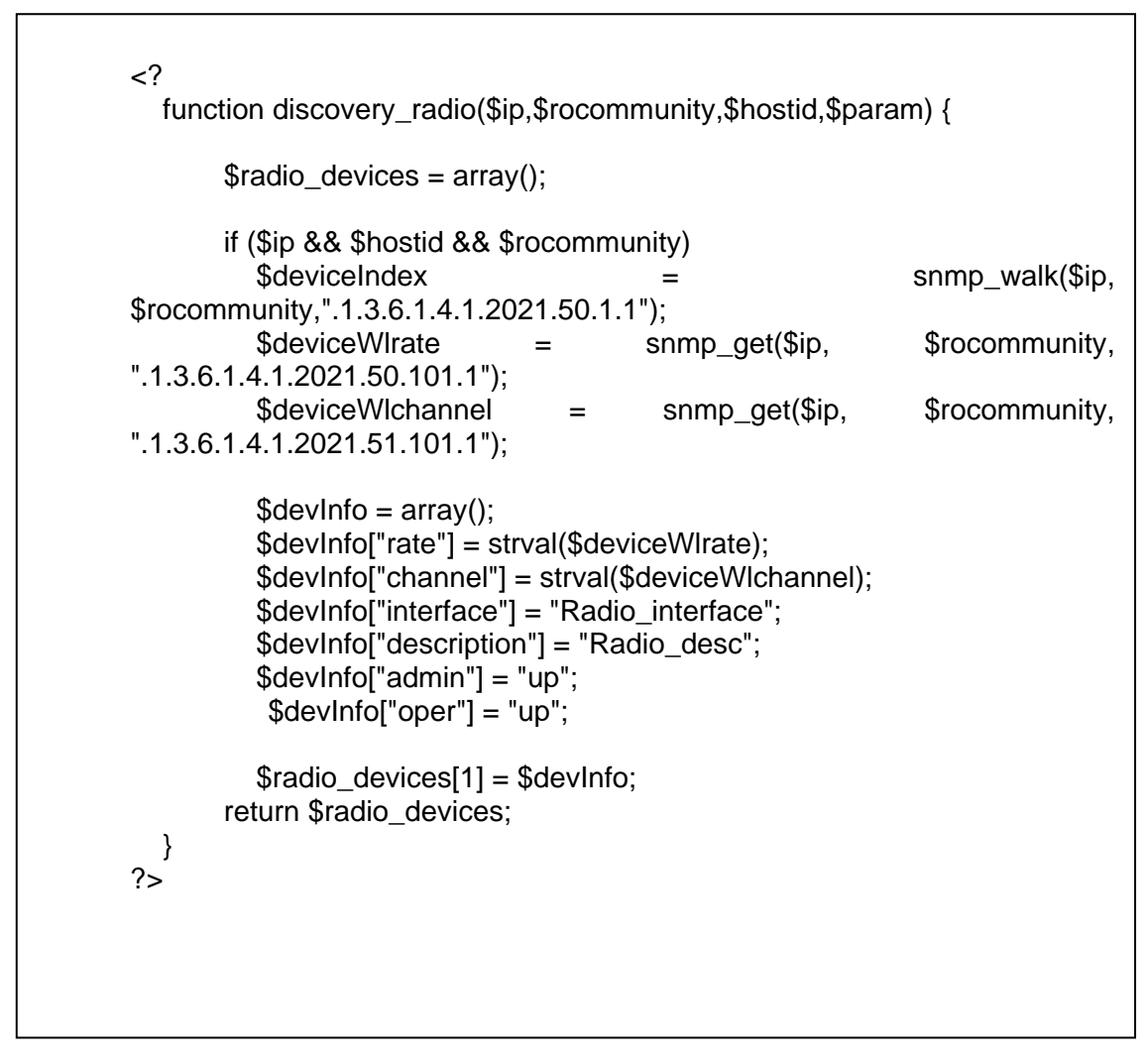

Fig. 4.13: Código para el plugin del descubrimiento de la interfaz de radio.

La función recibe 4 parámetros:

- \$ip: ip del host.
- \$rocommunity= public
- \$hostid: código que identifica el host dentro de la tabla de hosts
- \$param (opcional)

Devuelve un array completando los campos de la interfaz recogiendo los valores de los OID's designados.

| 🛛 🚯 JFFN      | МS    | 🖉 Administrator | Views: Interfaces          | × (                      | 🕽 🛛 🥼 Perforn     | nance 🔒 Administrat   |
|---------------|-------|-----------------|----------------------------|--------------------------|-------------------|-----------------------|
| Pol           | LLERS |                 | » Next » 3rd Next          | <ul> <li>More</li> </ul> | 😑 Less 🛛 🔠 Add    | 📄 Export              |
| Action        | ID    | Description     | Name (Match RRD Struct DS) | 📍 Poll                   | er Command (file) | 7 Parameters 7        |
| 🗈 Edit  🍿 Del | 10004 | WI assoclist    | wlassoclist                |                          | snmp_counter      | .1.3.6.1.4.1.2021.53. |
| 🖻 Edit  🍿 Del | 10003 | WI rssi         | wlrssi                     |                          | snmp_counter      | .1.3.6.1.4.1.2021.52. |
| 🖻 Edit  🍿 Del | 10002 | WI channel      | wichannel                  |                          | snmp_counter      | .1.3.6.1.4.1.2021.51. |
| 🕑 Edit  🕅 Del | 10001 | WI rate         | wirate                     |                          | snmp_counter      | .1.3.6.1.4.1.2021.50. |

Fig. 4.14: Configuración pollers para recoger los parámetros de la MIB del router.

| - 😚 ,  | JFF     | NMS   | 5     | 🖉 Administr | ator        | Views:                  | Start Page | *                        | 8      | 🏨 Perform | nance           | 6          | Administrat |
|--------|---------|-------|-------|-------------|-------------|-------------------------|------------|--------------------------|--------|-----------|-----------------|------------|-------------|
| F      | OLL     | ER G  | ROUPS |             |             | » Ne:                   | xt         | <ul> <li>More</li> </ul> | 😑 Less | 🗎 Adc     |                 |            | Export      |
|        | Acti    | ion   |       |             | ID D        | Description             |            |                          |        | Interf    | ace Type        | 7          |             |
| 🕑 Edit | Û       | Del 🚵 | View  | 100         | 01 R        | Radio Device            |            |                          |        |           | Radio           |            |             |
| 환 Edit | Û       | Del 鷸 | View  |             | <b>46</b> S | iensors                 |            |                          |        |           | Sensors         |            |             |
| 🕑 Edit | Û       | Del 🚵 | View  |             | <b>45</b> C | Lisco NAT               |            |                          |        | Cisco NAT |                 |            |             |
| 🕑 Edit | Û       | Del 👪 | View  |             | 44 P        | PIX Connection Stat     |            |                          |        | I         | Cisco PIX       |            |             |
| 환 Edit | Û       | Del 鷸 | View  |             | <b>43</b> I | PTable Chain            |            |                          |        | IPT       | ables Chains    |            |             |
| 환 Edit | Û       | Del 鷸 | View  |             | 42 L        | JPS Lines               |            |                          |        | ι         | JPS Lines       |            |             |
| 🕑 Edit | Û       | Del 👪 | View  |             | 41 L        | JPS UPS                 |            |                          |        |           |                 |            |             |
| 🕑 Edit | Û       | Del 👪 | View  |             | <b>40</b> V | Windows Informant Disks |            |                          |        | Windo     | ws Logical Disk | s          |             |
|        | <b></b> |       | C2    |             |             | tere porter             |            |                          |        | <i>~</i>  | No              |            | 5           |
| POLLE  | r Gr    | OUP · | POLL  | ers/Backe   | ND RI       | ELATION 🎆 UnFilte       | r 🔳 Export |                          |        | • More    | ■ Less          | <u>e</u> . | Add         |
| Act    | ion     |       |       | ID          |             | Position                |            | Poller 💎                 |        |           | Backend         | 7          |             |
| 🕑 Edit | Û       | Del   |       | 10001       |             | 10                      |            | Wirate                   |        |           | Temporal Bu     | uffer      |             |
| 🕑 Edit | Û       | Del   |       | 10006       |             | 11                      |            | WI channel               |        |           | Temporal Bu     | uffer      |             |
| 🕑 Edit | Û       | Del   |       | 10007       |             | 12                      |            | WI rssi                  |        |           | Temporal Bu     | uffer      |             |
| 🗈 Edit | Û       | Dell  |       | 10010       |             | 14                      |            | Wl rssi_abs              |        |           | Temporal Bu     | uffer      |             |
| 🕑 Edit | Û       | Del   |       | 10009       |             | 80                      |            | No Poller                |        |           | RRDTool All     | DSs        |             |

Fig. 4.15: Configuración del tipo de poller.

<u>Observaciones:</u> es fundamental completar en el apartado POLLER GROUP -POLLERS/BACKENDRELATION la última línea indicando un tipo de Poller: No Poller y en el campo Backend el valor RRDTool All DSs, ya que de lo contrario el procedimiento poller no genera el fichero: interface-idhost-1.rrd necesario para actualizar los valores de las variables y poder ser representadas gráficamente.

#### 2.5 POLLER

Tenemos que modificar POLLER GROUP editando el nuevo ID y cambiando los campos:

- Poller: de No Poller a WI radio
- Backend: de RRDToolAllDss a Temporal Buffer

Completamos el campo Discovery Default Poller con el valor: Radio Device para enlazar la interfaz de Radio con el Poller anteriormente creado.

| 🧐 JFFNMS 🛛 🧕             | Administrator          | Views: | Events               | ~ | e 🏨        | Performanc | e i        | <b>a</b> A | dministrat |
|--------------------------|------------------------|--------|----------------------|---|------------|------------|------------|------------|------------|
|                          |                        |        |                      |   |            |            |            |            |            |
| Discovery Default Poller | Internal Update Handle | er 🕈 👘 | Manual Interface Add | 7 | Break by C | ard 🍸      | Have Tools | 7          | Have       |
| Radio Device             | none                   |        |                      |   |            |            |            |            |            |

Fig. 4.16: Configuración del identificador de pollers en la interfaz de radio.

#### 2.6 GRÁFICOS

Creación de un plugin para recoger los parámetro de radio el fichero se llama radio.inc.php y debe cumplir las siguientes características

- Ubicación en: \jffnms\engine\graphs
- El formato del fichero es: nombre.inc.php
- Requisito de la aplicación Jffnms es que la función interna debe llamarse: graph\_nombredegrafico

En el proyecto hemos definido dos gráficos:

- Gráfico1: para medir el nivel de señal (graph\_rssi).
- Gráfico2: para medir velocidad máxima de la conexión (graph\_rate).

```
<?
function graph_rssi ($data) {
    $opts_DEF = rrdtool_get_def($data,array('wlrssi'));
    $opts_GRAPH = array(
    "CDEF:rssi_p=wlrssi",
    "LINE3:rssi_p#FF0000:'Total RSSI \: '",
    "GPRINT:rssi_p:LAST:'%6.0lf %sdBm\\n'",
    );
    $opts_header[] = "--vertical-label='Used Rssi Abs'";
    return array ($opts_header,
    @array_merge($opts_DEF,$opts_GRAPH));
  }
}</pre>
```

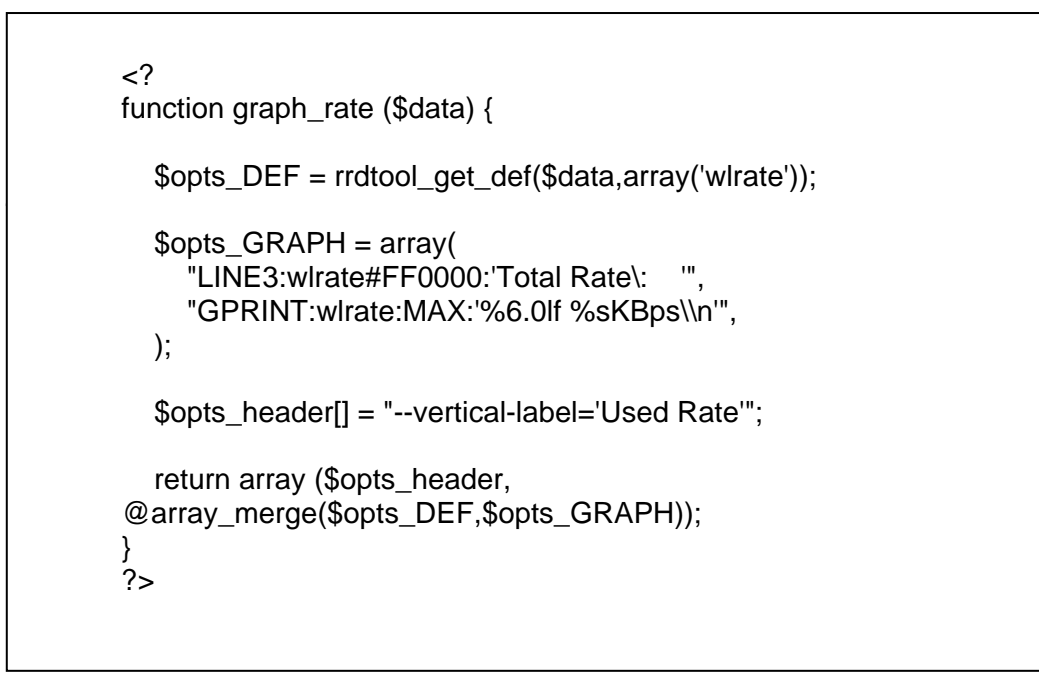

Fig 4.18 : Gráfico 2: Velocidad: Rate

Desde la pantalla Graph Types del menú de administración definimos la altura y anchura del grafico y la asociamos a un identificador de gráficos que a su vez esta asociado a la interfaz de parámetros de radio.

| - <del>(</del> ) | JFFNMS      | 🖉 Administrato | ,    | Views:       | Start Page               |       | *   | e       | Performance | e 🛔     | 🔒 Administrat |
|------------------|-------------|----------------|------|--------------|--------------------------|-------|-----|---------|-------------|---------|---------------|
| TYPES            | S           | >              | Next | » 3rd Next   | <ul> <li>More</li> </ul> | Less  | 🎦 / | ٩dd     | 📑 Exp       | ort     |               |
| ID               | Description | Interface Type | 7    | Allow Aggreg | jation 📍                 | Graph | 1   | Width 1 | Height 1    | Graph 2 | Width 2       |
| .0001            | Wrt54gs Wl  | Radio          |      |              |                          | rssi  |     | 275     | 150         | rate    | 250           |

Fig4.19: Definición de características del gráfico asociado a la interfaz.

Creamos el nuevo tipo de grafico y luego enlazamos la interfaz Radio con el gráfico creado:

| 🔮 JFFNMS |           | NMS ያ      | Administrator   | Views; Events |   | <b>v</b> 🖯                                                                          | 📗 Performance        | 🔒 Administrat |
|----------|-----------|------------|-----------------|---------------|---|-------------------------------------------------------------------------------------|----------------------|---------------|
|          |           |            |                 |               |   |                                                                                     |                      |               |
|          | e Tools 📍 | Have Graph | 7 Default Graph | Default SLA   | 7 | RRDTool Structure RR                                                                | A RRDTool Resolution | RRDTool Step  |
|          |           | <b>V</b>   | Wrt54gs Wl      | Wrt54gs       |   | RRA:AVERAGE:0.5:1: <resoluti< th=""><th>ion&gt; 103680</th><th>300</th></resoluti<> | ion> 103680          | 300           |

Fig 4.20 : Asociación entre el nuevo gráfico y la interfaz de radio.

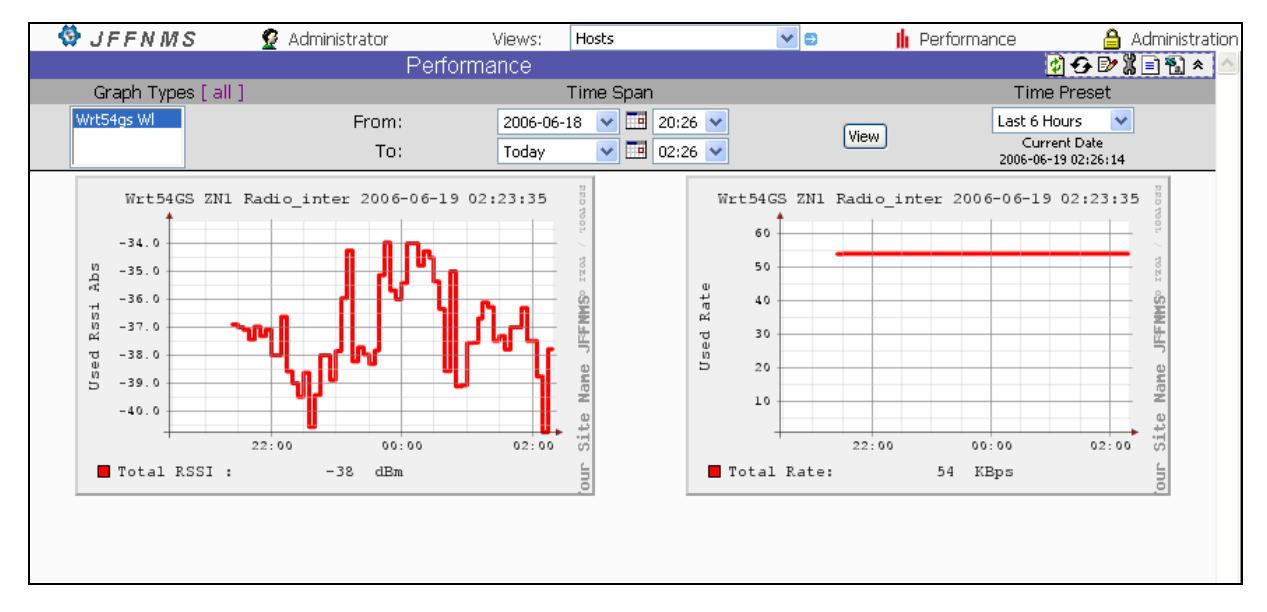

Fig.4.21 : Representación gráfica de los parámetros Rssi y Rate

#### 2.7 SLA Y ALARMAS

SLA es una opción que presenta Jffnms para generar alarmas cuando se sobrepasa de un determinado nivel en parámetro de la interfaz. Se establece una o varias condiciones en las que el valor medido se compara con un valor prefijado. Según el periodo de tiempo especificado que por omisión es de 30 minutos se verifica la condición y si se cumple genera de nuevo el aviso.

En el proyecto definimos un SLA en el que si se sobrepasa la velocidad de conexión en más de 50Kbps, obtenemos un aviso.

|               | 9   | J        | FFN    | МS    | 🧟 Administrato          | r Views:               | Events                   | <b>v</b> =  | <u> I</u> Perfor   | mance       | 🔒 Administrat   |  |
|---------------|-----|----------|--------|-------|-------------------------|------------------------|--------------------------|-------------|--------------------|-------------|-----------------|--|
|               | SL  | .As      | S      |       |                         |                        | <ul> <li>More</li> </ul> | Less        | 🎬 Add              | 📑 Exp       | ort             |  |
| ۱ct           | ion |          |        | ID    | Description             | Interface Type 🦿       | Event Type               | Alarm State | Event Text         | Threshold 9 | % (for Reports) |  |
| Ì             | Del | -        | View   | 10001 | Wrt54gs                 | Radio                  | SLA                      | alert       | Evento Radio       |             | 100             |  |
| Ì             | Del | -        | View   | 12    | APC UPS                 | APC                    | SLA                      | alert       | APC UPS            | 100         |                 |  |
| Ì             | Del | -        | View   | 11    | Windows CPU             | Windows System Info    | SLA                      | alert       |                    | 100         |                 |  |
| Ì             | Del | -        | View   | 10    | Linux/Unix CPU          | Linux/Unix System Info | SLA                      | alert       |                    |             | 100             |  |
| Ì             | Del | <b>A</b> | View   | 9     | Storage                 | Storage                | SLA                      | alert       | Storage            | 100<br>100  |                 |  |
| Ì             | Del | -        | View   | 8     | Smokeping Host          | Smokeping Host         | SLA                      | alert       | Smokeping:         |             |                 |  |
| Ì             | Del | -        | View   | 7     | Cisco Router            | Cisco System Info      | SLA                      | alert       | Router:            |             | 100             |  |
| Ì             | Del | -        | View   | 6     | Main Satellite Link     | Physical Interfaces    | SLA                      | alert       | Main Sat Link:     |             | 100             |  |
| Ì             | Del | -        | View   | 5     | Main Fiber Link         | Physical Interfaces    | SLA                      | alert       | Main Link:         |             | 100             |  |
| <b>命</b><br>く | Dol | 124      | View   | A     | Customer Satellite Link | Dhucical Interfaces    | 51.0                     | ələrt       | Customer Sat Link: |             | 75              |  |
| S             | LA  | s - :    | SLA    | CONDI | TIONS RELATION          | 🛋 Export               |                          | ■ M         | ore 🗖 Less         | 🎦 Add 🥻     | UnFilter        |  |
|               | A   | ctio     | n      |       | ID                      | SLA                    | Position                 |             | Condition          |             | Show            |  |
| S             | ave | Di       | iscard | 1000  | L Wrt54gs               | ~                      | 10                       | I           | Rate > 50 Kbps     | ~           | <b></b>         |  |

Fig 4.22 : Configuración de SLA para la interfaz de radio.

1 Jun 20:06:02 🔲 🝳 SLA Wrt54G5 ZN1 🚟 Radio\_interface Evento Radio Rate > 50 Kbps: 54 kbps (Unknown Customer 54 11 Radio\_desc)

Fig 4.23 : Evento generado al cumplirse la condición.

[

## 3. AMPLIACIÓN DE PARÁMETROS: NIVEL DE SEÑAL (RSSI) Y CLIENTES ASOCIADOS (ASSOCLIST)

#### 3.1 NIVEL DE SEÑAL (RSSI)

<u>Nivel de señal (Rssi)</u>: el nivel de señal presente en el dispositivo tiene un umbral (threshold) de potencia mínimo que la señal debe alcanzar para lograr una determinada tasa de transferencia (bitrate).

Para implementar el parámetro nivel de señal disponemos del comando wl rssi:

rssi Get the current RSSI val, for an AP you must specify the mac addr of the STA

Fig. 4.24: Sintaxis comando: wl rssi.

La ejecución del comando que nos proporciona el nivel de señal es la siguiente:

| ŝ  | #  | /usr | ·/sbin/v | wl rssi | 00-0E-35-01-0C-67 |  |
|----|----|------|----------|---------|-------------------|--|
| rs | si | is   | -40      |         |                   |  |
| ŝ  | #  | _    |          |         |                   |  |
|    |    |      |          |         |                   |  |

Fig. 4.25: Ejecución comando: wl rssi.

Para poder aislar el valor del nivel de señal (-45) utilizaremos la instrucción

/usr/sbin/wl rssi 00-0E-35-01-0C-67 | /usr/bin/tail -c 4

| ~ # | /usr/sbin/wl | rssi | 00-0E-35- | -01-0C-67 | ł | /usr/bin/tail | -c | 4; |
|-----|--------------|------|-----------|-----------|---|---------------|----|----|
| -45 |              |      |           |           |   |               |    |    |
| ~ # |              |      |           |           |   |               |    |    |

Fig. 4.26: Contenido fichero: snmp.wlrssi.

<u>Observaciones:</u> cuando el router opera en modo AP (Acces Point) es necesario proporcionar al comando la dirección MAC de la estación cliente.

Incorporamos (en negrita) la creación del fichero snmp.wlrssi en la variable de inicio:

/ # nvram get rc\_startup /bin/echo "#!/bin/sh /usr/sbin/wl rate | /usr/bin/cut -b 9-10 " > /tmp/snmp.wlrate ; /bin/chmod 755 /tmp/snmp.wlrate; /bin/echo "#!/bin/sh /usr/sbin/wl channel | /usr/bin/tail -c 3 " > /tmp/snmp.wlchannel ; /bin/chmod 755 /tmp/snmp.wlchannel /bin/echo "#!/bin/sh /usr/sbin/wl rssi 00-0E-35-01-0C-67 | /usr/bin/tail -c 4 " > /tmp/snmp.wlrssi ; /bin/chmod 755 /tmp/snmp.wlrssi /bin/echo "#!/bin/sh

Fig. 4.27: Contenido variable: rc\_startup tras la ampliación del parámetro wl rssi.

La instrucción que añadimos en el fichero: *snmpd\_conf* para generar la entrada en el índice de la MIB es:

• exec .1.3.6.1.4.1.2021.52 wlrssi /tmp/snmp.wlrssi

Incorporamos (en negrita) en la variable *snmpd\_conf*, la ejecución del fichero con la instrucción: *snmp.wlrssi*:

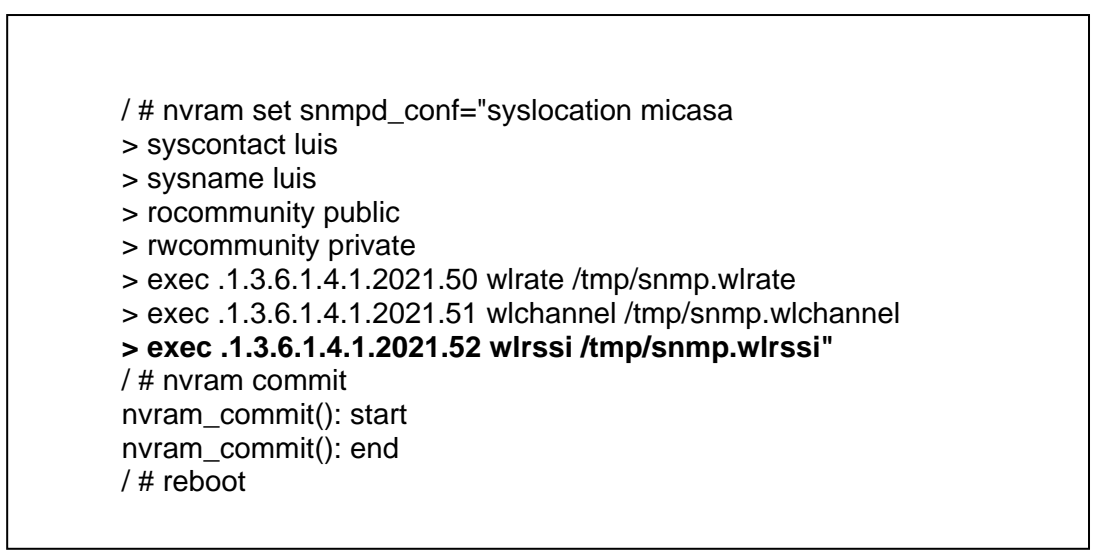

Fig. 4.28: Contenido variable: snmp\_conf tras la ampliación del parámetro wl rssi.

Comprobamos con:

• snmpwalk -c public -v2c -On 192.168.1.1 1.3.6.1.4.1.2021.52

| C:\>snmpwalk -c public -v2c -On 192.168.1.1 1.3.6.1.4.1.2021.52 |
|-----------------------------------------------------------------|
| .1.3.6.1.4.1.2021.52.1.1 = INTEGER: 1                           |
| .1.3.6.1.4.1.2021.52.2.1 = STRING: "wlrssi"                     |
| .1.3.6.1.4.1.2021.52.3.1 = STRING: "/tmp/snmp.wlrssi"           |
| .1.3.6.1.4.1.2021.52.100.1 = INTEGER: 0                         |
| .1.3.6.1.4.1.2021.52.101.1 = STRING: "-40"                      |
| .1.3.6.1.4.1.2021.52.102.1 = INTEGER: 0                         |
|                                                                 |

Fig. 4.29: Comprobación de la entrada del parámetro nivel de señal en la MIB del router.

#### 3.2 CLIENTES ASOCIADOS (ASSOCLIST)

Clientes asociados (Assoclist): cada uno de los equipos conectados a una WLAN.

Para implementar este comando utilizaremos un script basado en las variables assoclist y en dumpleases.

Con el comando *assoclist* obtenemos todos los equipos asociados al access point, pero como sólo nos muestra sus direcciones MAC, añadiremos al script el comando *dumpleases* que nos proporciona el Hostname y la dirección IP de las MAC Adress.

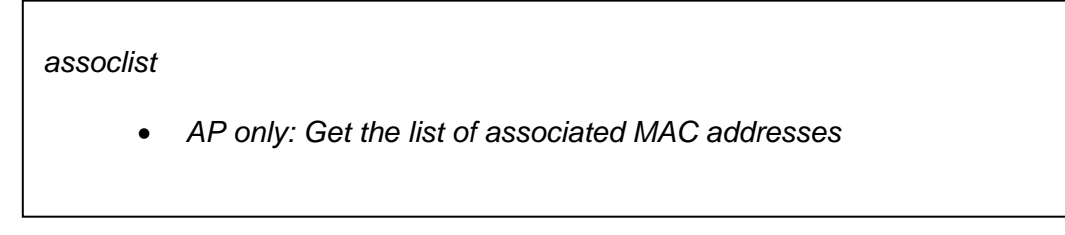

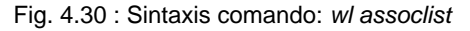

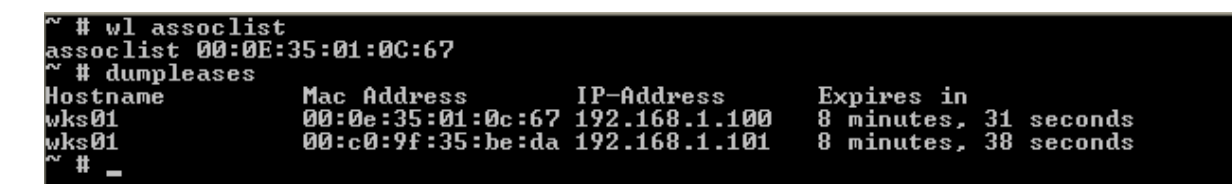

Fig. 4.31 : Ejecución de los comandos wl assoclist y dumpleases

```
~ # while [1];
        do
      >
         wl assoclist | awk '{print$2}' > /tmp/assocLIST
      >
      > # echo "<meta http-equiv="refresh" content="10"><b>Hostnames
      and IPs of WLAN
       clients</b> (last update: $(date))"
                                             > /tmp/www/wlan.html
         while read assocLINE
      >
          do
      >
           dumpleases | grep -i $assocLINE | awk '{print "Hostname: " $1,
      >
"MAC: " $2
      , "IP: " $3}'
        # echo "<br>";
      >
             done < /tmp/assocLIST # >> /tmp/www/wlan.html
      >
      > sleep 10;
      > done:
      Hostname: wks01 MAC: 00:0e:35:01:0c:67 IP: 192.168.1.101
```

Fig. 4.32: Obtención de Hostname, dirección mac y dirección IP de los clientes asociados.

Ampliamos rc\_startup para introducir el parámetro clientes asociados:

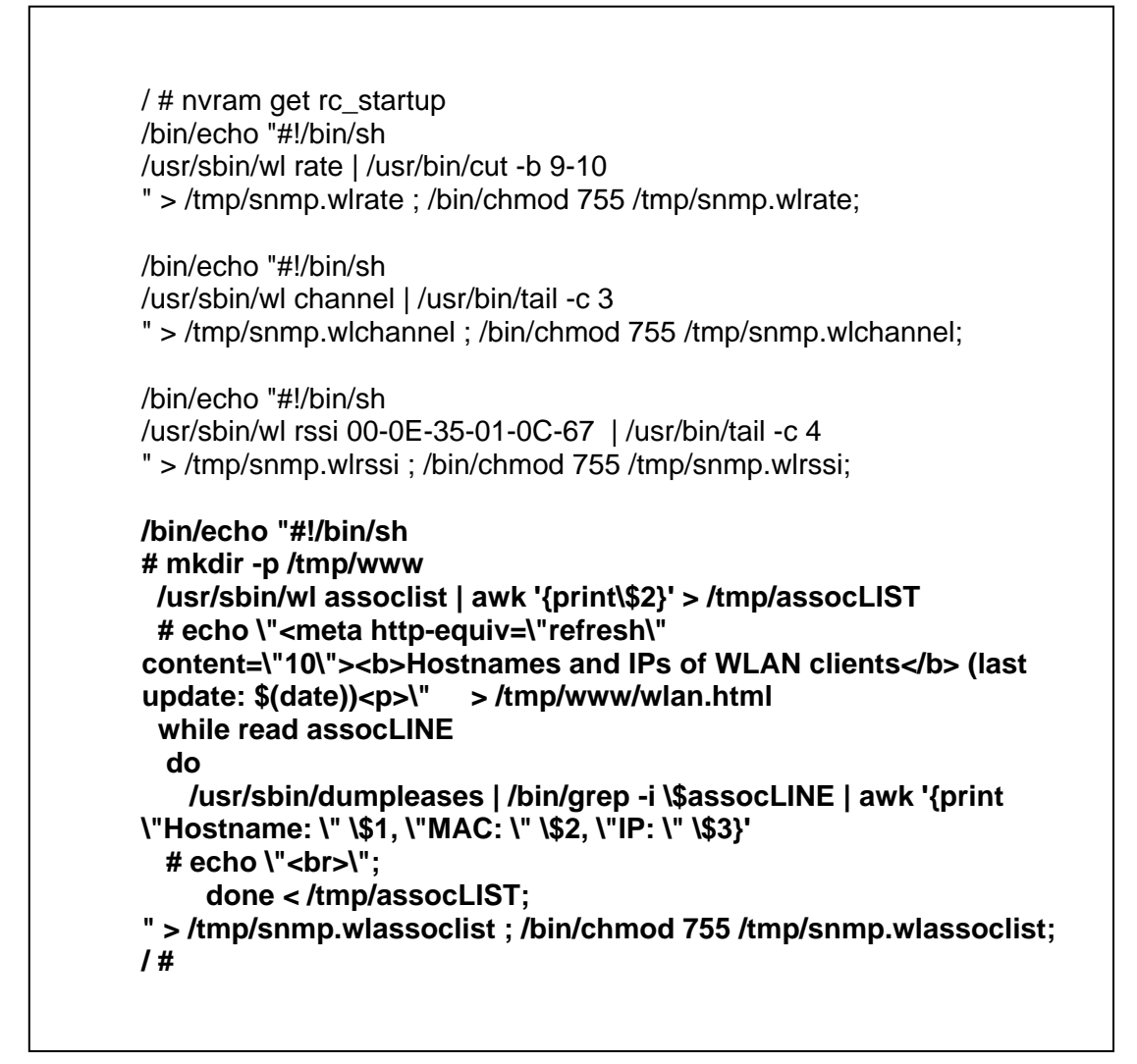

Fig 4.33: Obtención de Hostname, mac e IP de los clientes asociados.

Nota: tenemos que añadir el carácter '\' antes de los parámetros: \$1,\$2,\$3 y \$assocLINE. Además tenemos que indicar explícitamente el path completo del comando: grep, sino no se genera el fichero snmp.wlassoclist.

| /  | # nvram set snmpd_conf="mylocation micasa                   |
|----|-------------------------------------------------------------|
| >  | syscontact luis                                             |
| >  | sysname luis                                                |
| >  | rocomunnity public                                          |
| >  | rwcommunity private                                         |
| >  | exec .1.3.6.1.4.1.2021.50 wlrate /tmp/snmp.wlrate           |
| >  | exec .1.3.6.1.4.1.2021.51 wlchannel /tmp/snmp.wlchannel     |
| >  | exec .1.3.6.1.4.1.2021.52 wlrssi /tmp/snmp.wlrssi           |
| >  | exec .1.3.6.1.4.1.2021.53 wlrssi_abs /tmp/snmp.wlrssi_abs   |
| >  | exec .1.3.6.1.4.1.2021.54 wlassoclist /tmp/snmp.wlassoclist |
| >  | τ <b>μ</b>                                                  |
| /  | # nvram commit                                              |
| n١ | yram_commit(): start                                        |
| n١ | ram_commit(): end                                           |
| /  | # reboot                                                    |

Fig. 4.34: Implementación variable snmpd\_conf con la ampliación de wlassoclist

Comprobamos con:

• snmpwalk -c public -v2c -On 192.168.1.1 1.3.6.1.4.1.2021.54

| C:\>snmpwalk -c public -v2c -On 192.168.1.1 1.3.6.1.4.1.2021.54                  |
|----------------------------------------------------------------------------------|
| .1.3.6.1.4.1.2021.54.1.1 = INTEGER: 1                                            |
| .1.3.6.1.4.1.2021.54.2.1 = STRING: "wlassoclist"                                 |
| .1.3.6.1.4.1.2021.54.3.1 = STRING: "/tmp/snmp.wlassoclist"                       |
| .1.3.6.1.4.1.2021.54.100.1 = INTEGER: 0                                          |
| .1.3.6.1.4.1.2021.54.101.1 = STRING: "Hostname: wks01 MAC: 00:0e:35:01:0c:67 IP: |
| 192.168.1.100"                                                                   |
| .1.3.6.1.4.1.2021.54.102.1 = INTEGER: 0                                          |
|                                                                                  |
| C:\>_                                                                            |
|                                                                                  |

Fig. 4.35: Comprobación creación entrada en la MIB de clientes asociados.

<u>Observaciones:</u> las pruebas han sido efectuadas teniendo en cuenta que había un solo cliente asociado (con el que realizo las pruebas), no obstante para comprobar si el procedimiento sería igualmente válido si hubiera más de uno, he simulado una segunda conexión esta vez teniendo en cuenta la segunda interfaz de mi portátil, filtrando el comando assoclist y ejecutando solamente el comando *dumpleases* con lo cual he podido comprobar que se generaban correctamente dos entradas en la MIB como resultado de la ejecución del comando:

C:\ >snmpwalk -c public -v2c -On 192.168.1.1 1.3.6.1.4.1.2021.53 .1.3.6.1.4.1.2021.53.1.1 = INTEGER: 1 .1.3.6.1.4.1.2021.53.2.1 = STRING: "wlassoclist" .1.3.6.1.4.1.2021.53.3.1 = STRING: "/tmp/snmp.wlassoclist " .1.3.6.1.4.1.2021.53.100.1 = INTEGER: 0 .1.3.6.1.4.1.2021.53.101.1 = STRING: "Hostname **IP-Address** Mac Address Expires in" 00:00:00:00:00 192.168.1.100 4 .1.3.6.1.4.1.2021.53.101.2 = STRING: " minutes, 28 seconds" .1.3.6.1.4.1.2021.53.101.3 = STRING: "wks01 00:0e:35:01:0c:67 192.168.1.101 9 minutes, 45 seconds" .1.3.6.1.4.1.2021.53.101.4 = STRING: "wks01 00:c0:9f:35:be:da 192.168.1.102 8 minutes, 1 seconds"

Fig. 4.36: Comprobación creación múltiple de clientes asociados en la MIB del router.

#### 3.3 COMPLETANDO LA AMPLIACIÓN EN JFFNMS

Una vez finalizada la fase de incorporación de los nuevos parámetros en el router procedemos a ampliar el plugin para el descubrimiento de nuevas interfaces de tipo radio incorporando la detección de los nuevos parámetros: *rssi y assoclist.* Para ello modificamos el fichero *radio.inc.php*, ubicado en *\jffnms\engine\discovery:* 

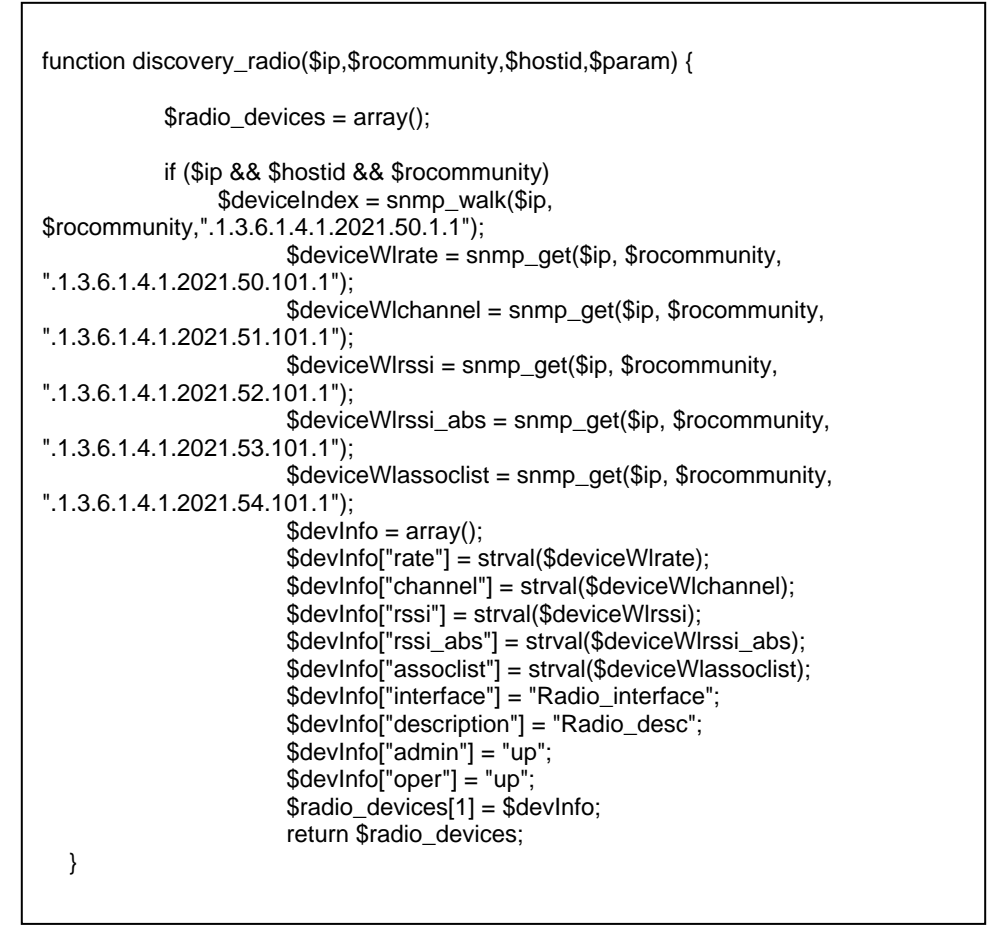

Fig. 4.37: Contenido de discovery\_radio tras la ampliación de los parámetros rssi y assoclist.

Una vez creada la interfaz, si queremos más adelante actualizarla incorporando nuevas variables, no es suficiente con crear las variables y esperar que el proceso de polling las genere en la interfaz, ya que solamente se recogerían los valores pero no los mostraría en la pantalla de interfaces, sino que será necesario previamente borrar la interfaz, para ello:

- Desde el menú de Administración opción Hosts, activamos la opción: View Hosts Interfaces.
- Marcamos la interfaz a actualizar y con la opción Del la borramos.

| 🔇 JFFNMS              | 🔮 Administrator   | Views:          | Maps                       | 🖌 🗈 👖 Per               | formance 🔒 Administratio      |
|-----------------------|-------------------|-----------------|----------------------------|-------------------------|-------------------------------|
| Hosts                 |                   |                 | ■ More                     | = Less 👫 .              | Add 📃 Export                  |
| Action                | ID Name Z         | Zone 📍 IP Ad    | ldress R/O Community       | R/W Communit            | y AutoDiscovery Policy 🍸      |
| View Host Interfaces  | 🔽 🗗 2 🛛 Wrt54GS Z | Zonal 192.1     | 168.1.1 SNMPv1 Set         | Not Set                 | Standard                      |
|                       |                   |                 |                            |                         |                               |
|                       |                   |                 |                            |                         |                               |
|                       |                   |                 |                            |                         |                               |
|                       |                   |                 |                            |                         |                               |
|                       |                   |                 |                            |                         |                               |
|                       |                   |                 |                            |                         |                               |
| <                     |                   |                 |                            |                         | >                             |
| INTERFACES            | ★ First           | « Prev          | ▪ More                     | = Less 🎆 U              | nFilter                       |
| Applications ID       | Host I            | Interface Name  | Proce                      | s Name                  | Description                   |
| 🅩 Edit 🏛 Del 📃 59 V   | Wrt54GS ZN1 t     | elnetd          | te                         | netd                    | Application /usr/sbin/telnetd |
| 🅩 Edit 🏛 Del 🗌 60 V   | Wrt54GS ZN1 u     | udhapa          | uc                         | hapa                    | Application udhcpc            |
| 🅩 Edit   前 Del 🗌 61 V | Wrt54GS ZN1 u     | udhopd          | ud                         | hopd                    | Application udhcpd            |
| 🎐 Edit  前 Del 🗌 62 V  | Wrt54GS ZN1 u     | Joub            | u                          | pnp                     | Application upnp              |
| 🅩 Edit  🗑 Del 🗌 63 V  | Wrt54GS ZN1 v     | wland           | W                          | and                     | Application /sbin/wland       |
| Radio ID H            | Host I            | Interface Name  | Ass                        | oclist                  | Rate                          |
| 🅩 Edit   前 Del 🗹 68 V | Wrt54GS ZN1 F     | Radio_interface | Hostname: wks01 MAC: 00:0e | :35:01:0c:67 IP: 192.16 | 58.1.100 54                   |

Fig. 4.38: Eliminación de la interfaz de radio obsoleta.

Ejecutar desde el Menú de Administración, opción Hosts and Interfaces, submenú Hosts, seleccionar en el desplegable, la opción: Manual discovery w/o ports. De esta forma volvemos a volver a crear la interfaz con todos los campos completos

| 😫 JFFNMS 🛛 🧟 Adminis            |            | nistrator | or Views: |     | s; Maps    | ×                        |        |         | nance 🔒         | Administrat |
|---------------------------------|------------|-----------|-----------|-----|------------|--------------------------|--------|---------|-----------------|-------------|
| Hosts                           |            |           |           |     |            | <ul> <li>More</li> </ul> | = Less | 🎦 Add   | =               | Export      |
| Action                          | ID         | Name      | Zone      | 7 1 | P Address  | R/O Community            | R/W Co | mmunity | AutoDiscovery F | Policy 📍    |
| Manual Discovery w/o PortScan 🔽 | <b>-</b> 2 | Wrt54G    | 5 Zona1   |     | 192.168.1. | 1 SNMPv1 Set             | No     | t Set   | Standari        | ł           |

Fig. 4.39: Localización de la nueva interfaz de radio.

Se nos presenta en negrita la nueva interfaz hallada, y la posibilidad de añadirla al resto de interfaces del Host, para ello: marcamos la interfaz en Add/Edit

| 🚽 😚 JFFNN | is 🧕       | Administrator   | Views: | Maps | *             | 🗉 📙 Per         | formance 🧯 | Administrat |
|-----------|------------|-----------------|--------|------|---------------|-----------------|------------|-------------|
| Edit      | 101        | Real Memory     | up     |      |               | Ram             | 1440       | 9728        |
| Edit      | 102        | Swap Space      | down   |      | Virtu         | alMemory        |            |             |
| Edit      | 103        | Memory Buffers  | down   |      | (             | )ther           |            |             |
|           |            |                 |        |      |               |                 |            |             |
| SQL Que   | ry         | [Manual Ad      | d]     |      |               |                 |            |             |
|           |            |                 |        |      |               |                 |            |             |
| Radio     |            |                 |        |      |               |                 |            |             |
| Add/Edit  | Index      | Name            | Status |      | A             | ssoclist        |            | Rate Ch     |
|           | 1          | Radio_interface | чp     |      | Nostname: wks | 01 MAC: 00:0e:3 | 5:         | 54          |
|           |            |                 |        |      |               |                 |            |             |
| Dhusical  | Interfaces |                 |        |      |               |                 |            |             |

Fig 4.40: Detección de la nueva interfaz de radio.

| - 🚯 J | IFFN       | WS         | 🖉 Administrator         | Views:     | Maps     |             | <b>▼ </b>  | 🏨 Performance |   | 🔒 Administration |
|-------|------------|------------|-------------------------|------------|----------|-------------|------------|---------------|---|------------------|
| Ed    | it         | sh         |                         | (Not Found | in Host) | Application | -sh        |               | 1 | ~                |
| Ed    | it         | snmpd      |                         | running    |          | Application | /usr/sbin/ | snmpd         | 1 |                  |
| Ed    | it         | telnetd    |                         | running    |          | Application | /usr/sbin/ | telnetd       | 1 |                  |
| Ed    | it         | udhepe     |                         | running    |          | Application | udhepe     |               | 1 |                  |
| Ed    | it         | udhcpd     |                         | running    |          | Application | udhcpd     |               | 1 |                  |
| Ed    | it         | upnp       |                         | running    |          | Application | upnp       |               | 1 |                  |
| Ed    | it         | wland      |                         | running    |          | Application | /sbin/wlan | d             | 1 |                  |
|       |            |            |                         |            |          |             |            |               |   |                  |
|       | Apache     | 3          | [Manual Add]            |            |          |             |            |               |   |                  |
|       |            |            |                         |            |          |             |            |               |   |                  |
| Add   | d Marked I | interfaces | 🔄 📃 Mark All Interfaces |            |          |             |            |               |   | ~                |
| <     |            |            |                         |            |          |             |            |               |   | >                |

y pulsando Add Marked Interfaces se nos añade de nuevo la interfaz con la totalidad de sus campos.

Fig. 4.41: Confirmación para añadir la nueva interfaz de radio.

En la siguiente pantalla podemos observar que se han incorporado junto a los campos Rate y Channel, las variables: RSSI que indican la potencia de la señal -44 dBm y Assoclist, que indica la lista de clientes asociados a este Access Point, indicando nombre del equipo (Hostname), dirección Mac (MAC) y su dirección IP (IP).

| 🛛 🕸 JEEN      | VMS                          | 🧟 Adminis                      | trator;                                                                                                    | Views                           | Maps                              |                                    | × (                             | Ð                                 | Performanc                            | ie                                | 🔒 Administrat                    |
|---------------|------------------------------|--------------------------------|----------------------------------------------------------------------------------------------------|---------------------------------|-----------------------------------|------------------------------------|---------------------------------|-----------------------------------|---------------------------------------|-----------------------------------|----------------------------------|
| INTE          | RFACES                       |                                |                                                                                                    |                                 |                                   |                                    | • More                          | 🗖 Less                            | 鷸 UnFilter                            |                                   |                                  |
| Radio         | ID                           | Host                           | Inter                                                                                                    | face Name                       | A                                 | Assoclist                          | F                               | Rate                              | Chan                                  | inel C                            | escription                       |
| Save Discard  | 69 🗹 🖌                       | Wrt54GS Zona1                  | 💌 Radio                                                                                                    | _interface                      | Hostnar                           | me: wks01 MAC                      | I: <b>5</b> 4                   |                                   | 11                                    | F                                 | Radio_desc                       |
| 📙 Performa    | ince                         | Report 🗉                       |                                                                                                    | Alarms                          |                                   |                                    |                                 |                                   |                                       |                                   |                                  |
|               |                              |                                |                                                                                                    |                                 |                                   |                                    |                                 |                                   |                                       |                                   |                                  |
| 🧐 JFFN        | IMS                          | 🦉 Administ                     | rator                                                                                                    | Views:                          | Interface                         | es                                 | <b>v</b> 0                      | h                                 | Performance                           | <u></u>                           | Administration                   |
| 🔮 Root Map    | Subr                         | naps: None                     | Customers                                                                                                    | ; All                           | *                                 | Options:                           | : 🖻 онт                         | rml 🔽                             | <del>0</del>                          | 5 9                               | <b>€</b> ⊬                       |
| Zona1<br>Zone | Port 22<br>Unknown           | Port 23<br>Unknown<br>teinet   | Port 53<br>Unknown<br>domain                                                                                                    | Port 80<br>Unknown<br>http      | Port 22 1<br>Unknown              | Port 23 1<br>Unknown<br>teinet     | Port 53 1<br>Unknown<br>domain  | Port 80 1<br>Unknown<br>http      | vlan1<br>Unknown<br>212.78.157.2      | br0<br>Unknown<br>192.168.1.1     | lo<br>Unknown<br>127.0.0.1       |
|               | teq10<br>Unknown             | eth0<br>Unknown                | im q0<br>Unknown                                                                                                    | imq1<br>Unknown                 | eth1<br>Unknown                   | vlan0<br>Unknown                   | br0<br>Unknown<br>192,168,1,1   | br0<br>Unknown<br>192.168.1.1     | br0<br>Unknown<br>192.168.1.1         | Real M<br>Unknown<br>Ram 144097   | Swap S<br>Unknown<br>VirtualMemo |
|               | Memory B<br>Unknown<br>Other | CPU<br>Unknown<br>Linux 2:4:33 | bdflush<br>Unknown<br>Application                                                                                                    | cron<br>Unknown<br>Application  | dnsmasq<br>Unknown<br>Application | dropbear<br>Unknown<br>Application | httpd<br>Unknown<br>Application | init<br>Unknown<br>Application    | j2_gcd_mtd4<br>Unknown<br>Application | keventd<br>Unknown<br>Application | KO<br>Unknown<br>Application I   |
| Assoclist: ⊦  | Hostnam                      | Wrt5<br>Radi<br>e: wks01 MA    | 4GS Zona<br>o_interfa<br><c: 00:0e:<="" th=""><th>a1<br/><b>ce</b><br/>(35:01:0c:6)</th><th>7 IP: 192</th><th></th><th>snmpd<br/>Unknown<br/>Application</th><th>teinetd<br/>Unknown<br/>Application</th><th>udhepe<br/>Unknown<br/>Application</th><th>udhopd<br/>Unknown<br/>Application</th><th>upnp<br/>Unknown<br/>Application</th></c:> | a1<br><b>ce</b><br>(35:01:0c:6) | 7 IP: 192                         |                                    | snmpd<br>Unknown<br>Application | teinetd<br>Unknown<br>Application | udhepe<br>Unknown<br>Application      | udhopd<br>Unknown<br>Application  | upnp<br>Unknown<br>Application   |
|               |                              | F                              | Rate: 54                                                                                                    | 1                               |                                   |                                    |                                 |                                   |                                       |                                   |                                  |
|               |                              | Descripti                      | ion: Radio<br>(ssi: -44                                                                                                    | o_desc                          |                                   |                                    |                                 |                                   |                                       |                                   |                                  |
|               |                              | Unknown C                      | ustomer (                                                                                                    | Radio 1)                        | -                                 | h de Be                            | J ,                             |                                   |                                       |                                   |                                  |
|               |                              |                                |                                                                                                    |                                 | E                                 | <u>э</u> ш <i>е</i> ⁄              |                                 |                                   |                                       |                                   |                                  |

Fig. 4.32: Detalle de la interfaz de radio recogiendo todos los parámetros de radio detectados en Wrt54GS.

## **RESUMEN Y CONCLUSIONES**

- Para monitorizar los parámetros de radio del router acces point Linksys Wrt54GS desde la aplicación Jffnms, hemos tenido que seleccionar primero, el firmware del router más adecuado para localizar los parámetros de radio.
- A continuación hemos tenido que averiguar como podemos recoger estos parámetros y almacenarlos para su posterior tratamiento, para ello hemos estudiado las funciones que proporciona el protocolo snmp, y estudiar en qué OID's de la MIB podemos guardar estos valores.
- Un vez averiguada esta información hemos procedido a la realización de una serie de scripts para ser ejecutados por la variable de inicio del router.
- Una vez finalizada la fase de estudio e implementación en el acces point, procedimos al estudio de la aplicación Jffnms para conocer sus funcionalidades y ver de qué manera podíamos ampliar la aplicación con una nueva interfaz de parámetros de radio.
- De forma que tras estudiar como se interrelacionan los diferentes objetos en la aplicación, primero creamos un nuevo host (router wrt54gs), una nueva interfaz que llamamos radio, un script php para recoger los parámetros de la MIB del router. Una serie de objetos (wlrate,wlchannel,wlrssi,wlassoclis) de las cuales definimos los OID's donde Jffnms puede recoger sus valores.
- Una vez cargados estos valores en la variables definidas, podemos representarlas en la pantalla principal de interfaces, mostrando sus valores.
- A continuación, definimos un SLA para comprobar que podemos recibir una alarma cuando se sobrepasa de un determinado umbral, en concreto definimos, que cuando se superen los 50 Kbps en la velocidad de conexión, recibamos un aviso.
- Por último implementamos también unos gráficos para poder observar la variación del nivel de señal y de la velocidad máxima de conexión.

Ha sido una experiencia muy interesante, más en su investigación que en la propia implementación, ya que a pesar de localizar suficiente documentación en Internet, muchos de los scripts propuestos para desarrollar funciones similares no eran del todo aplicables aunque sí servían como guía y entonces tenía que investigar la forma de adaptarlos. La implementación en el caso de JFFNMS, una vez hallada la manera de ampliar las funcionalidades para la detección de los parámetros de radio, supone un gran número de operaciones de inserción en numerosas tablas, y quizás como aspecto de mejora podría diseñarse algún script que parametrizara todas estas operaciones de forma automática, para evitar posibles errores en alguno de los pasos.

## **BIBLIOGRAFÍA**

- 1. Firmware Tracker http://www.linksysinfo.org/modules.php?name=Content&pa=showpage&pid=35
- 2. SP1: http://www.dd-wrt.com/dd-wrtv2/index.php
- Actualización Firmware DD-WRT (Anexo1) http://www.sincables.cl/index.php?option=com\_content&task=view&id=38&Itemid =1
- 4. DD-WRT Wiki: http://wrt-wiki.bsr-clan.de/index.php?title=SNMP (rate)
- 5. Berliner Quakeforen: http://forum.bsr-clan.de/viewtopic.php?p=11432 (rate)
- 6. Configuración SNMPD: http://www.snmpview.de/snmpd\_conf.php
- 7. JFFNMS: http://www.jffnms.org
- 8. Teoría parámetros http://www.paramowifix.net/antenas/calculoenlacewlan.html
- 9. Ejemplo Script monitorización http://www.dd-wrt.com/wiki/index.php?title=Script\_Examples
- 10. Ejemplo de snmpd http://www.snmpview.de/snmpd\_conf.php

## ANEXOS

## 1. ACTUALIZACIÓN FIRMWARE DD-WRT

Lo primero que necesitamos es disponer de una computadora con puerto de red. Después, una conexión a Internet de banda ancha (ya sea DSL, Cable o similar). Si se cumplen estas condiciones, debes comprar un Router WRT54G o WRT54GS de Linksys o algun router de la lista the "Support Hardware" citada a continuación:

WRT54G Version 1.0/1.1, 2.0, 2.2, 3.0, 3.1, 4.0. WRT54GL Version 1.0. y 1.1 WRT54GS Version 1.0, 1.1, 2.0, 2.1, 3.0, 4.0. ASUS WL500G - Deluxe. Motorola WR850G / WR850GP. Siemens SE505. Buffalo WBR-G54 (no probado 100%).

Estos router pueden ser comprados directamente desde Internet en <u>CiudadWireless</u> (*http://www.ciudadwireless.com*), en <u>Risk</u> <u>Informática</u> (*http://www.riskinformatica.com*) o en un sitio basado en subastas como <u>ebay</u> (*http://www.ebay.es*) . Luego, descarga el firmware libre DD-WRT DESDE <u>http://www.dd-wrt.com</u> y sigue las instrucciones en <u>Como flashear tu WRT54G/GS o</u> <u>instrucciones especificas para marca/modelo</u> para instalar el firmware en tu router. [edit]

# Para flashear el Firmware debes de establecer una conexión por medio de un cable UTP.

Flashear vía wireless es inestable y puede dejar colgado o <u>"bricked"</u> tu router en caso de una caída del servicio eléctrico u otra eventualidad. No necesitaras conexión a Internet para realizar los pasos del 2 al 5

#### 1) Descargar el firmware

- Descargue la última versión o una versión beta <u>AQUI</u> (*http://dd-wrt.gruftie.com/dd-wrtv2/index.php?link=downloads*) o vaya a la página de DD-WRT en <u>http://www.dd-wrt.com/</u>

- Descomprima el archivo

#### 2) Acceda a la Interfaz Web

Nota: para los usuarios de un firmware que no es original de linksys : no uses tftp! cambia el firmware al oficial de linksys, y continúe entonces.

- Con el PC conectado a uno de los 4 puertos LAN del router abre el navegador web y teclea la IP del router (por defecto es 192.168.1.1).

- Te pedirá usuario y contraseña (el usuario no es necesario, la contraseña por defecto es *admin*).

- Después de teclear la contraseña debes estar en la <u>Web Interface</u> de tu WRT54G/S sino recuerdas la contraseña, realiza el paso 3.

#### 3) Restaurar los ajustes de fabrica

Puedes mantener pulsado el botón reset en la pared trasera del router durante 30 segundos. Esto borrara la clave a admin.

- Entra al interfase web y pulsar la pestaña de "Administration".
- Pulsa la pestaña inferior de "Factory Defaults".
- Selecciona "Yes".
- Pulsa el botón "Save Settings".
- En la nueva pagina, pulsar "continue".

#### 4) Actualizar el Firmware

No apagues el ordenador, tampoco cierres el navegador web, ni apagues el router durante el proceso

- Pulsa la pestaña "Administration"
- Pulsa la pestaña inferior "Firmware Upgrade".

- Pulsa el botón "Browse" y selecciona el archivo DD-WRT .bin ya descomprimido en el paso 1.

- El router tardará varios minutos en subir el archivo, flashear el firmware, y reiniciarse.

- Se abrirá una nueva pagina, espera de 2-5 minutos antes de pulsar "Continue".

- Si se ha flasheado bien, te encontraras en la interface web DD-WRT y el nombre del Router será DD-WRT.

#### 5) Cambiar el idioma

-Una vez actualizado el firmware pueden que aparezcan caracteres raros y no puedas leer algunas cosas, no preocuparse, es debido a que el idioma por defecto no es el adecudo, para cambiarlo en la pestaña de "Administration" (la penultima). 'Language Selection' Elige 'Spanish' Y posteriormente guarda los cambios pulsando el primer botón al final de la página 'Save changes'.

#### 6) A disfrutar

-Es extremadamente aconsejable que active la opción "Boot Wait" en la pestaña de "Administration". Esto te ayudara a recuperar el router en un futuro en caso de algún problema con el flasheo.

#### 7) Restaurar los ajustes de fabrica OTRA VEZ

- Repita el paso 3 de nuevo

#### 8) ?? Uh-oh ??

- Si el router falla al reinicio (la luz de POWER no deja de flashear, no hay interfase web, etc) necesitas <u>Recover from a Bad Flash</u>.

#### 2. INSTALACIÓN JFFNMS

Windows 2000/XP Install Procedure

Note: This will not work for Windows 95/98/Me, it's only for Windows 2000/XP and maybe NT 4.0  $\,$ 

The installation should be done as and Administrator User.

This guide is for Apache2 with PHP5. If you want to use older versions, read the JFFNMS 0.7.9 INSTALL.win32.txt file. Installation: \_\_\_\_\_ Install Apache: Download Apache2 from: http://www.apache.org/dist/httpd/binaries/win32/ Get the latest release "no ssl.msi" package, like "apache\_2.0.52-win32-x86-no\_ssl.msi". Complete Install, Click on Next until Finish. You should see Apache running in your taskbar. Test it going browsing to http://localhost/ or http://IP.OF.YOUR.BOX/ Install MySOL: Download from: http://www.mysql.com/downloads/mysql/4.1.html Scroll down until you find MySQL Essentials for Windows. Select the "Complete Install", Click on Next until Finish. When you go into the configuration phase, select "Server Machine", and then "Non-Transacctional Database Only". Then set a new root password. All other configuration leave as default. Install PHP: Download PHP 5 from: http://www.php.net/downloads.php Get the "Windows Binaries ZIP package" with all the modules

Extract the archive to c:\php Execute the following: c:\> copy c:\php\php.ini-dist c:\windows\php.ini c:\> copy c:\php\libmysql.dll c:\windows\ Create Folder c:\usr Copy c:\php\extra\mibs to c:\usr\mibs Install JFFNMS: Download the .zip file (I'm sure you already have done this) and extract it to c:\jffnms Create the User 'jffnms' in the Windows User Manager with any password you choose. Remember to CHECK 'Password Never Expires' and UNCHECK 'Must Change password at next logon' for this user. Give the 'jffnms' user FULL CONTROL over the c:\jffnms folder (and its sub-folders) Install RRDTOOL: Download from: http://people.ee.ethz.ch/~oetiker/webtools/rrdtool/pub/?M=D Get the rrdtool-1.0.49-win32-bin.zip (or newer) file. Extract the archive to a temporary location. Copy the rrdtool.exe file from inside the archive to c:\jffnms Install NMAP: (If you are running Windows XP please read the NMAP page carefully, it may not work) Download it from: http://www.insecure.org/nmap/nmap\_download.html Get the nmap-3.81-win32.zip file (or newer) Extract the nmap.exe file from the archive to c:\jffnms\ Install WinPCAP for NMAP: Download it from: http://winpcap.polito.it/ Choose the Auto-Installer. Complete Install, Click on Next until Finish. Configuration: \_\_\_\_\_ Configure Apache for PHP5:

```
Add this to the bottom of your c:\program files\apache
group\Apache2\conf\httpd.conf file:
  LoadModule php5_module c:/php/php5apache2.dll
  AddType application/x-httpd-php .php
  NameVirtualHost *
  <VirtualHost *>
             ServerAdmin webmaster@your-domain.com
             DocumentRoot c:\jffnms\htdocs
             ServerName nms.yourdomain.com
      DirectoryIndex index.php
      LimitRequestLine 20000
  </VirtualHost>
  * Make sure you modify the above information to match your
needed settings
Configure PHP:
  Make sure you have this on your php.ini file:
  register_globals = On
  register_argc_argv = On
  allow_url_fopen = On
  extension_dir = c:\php\ext
  (Uncomment the following):
  extension=php_gd2.dll
  extension=php_snmp.dll
  extension=php_mysql.dll
  extension=php_sockets.dll
  SMTP = your.mail.server.com (set it to your mail server IP or
DNS name)
  Now Restart the Apache Service.
  if you don't change these, JFFNMS will not work.
Configure MySQL:
  To create the JFFNMS DB run the following:
  Check the path to mysql.exe
  c:\> c:\Program Files\MySQL\MySQL Server 4.1\bin\mysql.exe -u
root -p<Root MySQL Password>
```

```
mysql>CREATE DATABASE jffnms;
  mysql>GRANT ALL PRIVILEGES ON jffnms.* TO jffnms@localhost
IDENTIFIED BY 'jffnms';
  mysql>FLUSH PRIVILEGES;
  mysql>quit;
  And:
  c:\> c:\Program Files\MySQL\MySQL Server 4.1\bin\mysql.exe -
ujffnms -pjffnms jffnms < c:\jffnms\docs\jffnms-0.8.x.mysql
  Replace x with the version you are installing.
Configure JFFNMS:
  _____
  IMPORTANT
  _____
  Go to: http://yourserver/
  Verify and change (if needed) the options.
  Don't mind the errors on diff, neato, smsclient, fping, ntpq,
PgSQL and SOAP.
  Save the configuration and change the values until everything
needed is Green.
  Everything else SHOULD be OK.
  Scheduled Tasks:
  _____
         If you did not install jffnms in c:\jffnms you will
have to change the
         contents of the .bat files (path).
         Start/Settings/Control Panel/Scheduled Tasks/Add
Scheduled Task.
         1) Next
         2) Click Browse
         3) Browse to c:\jffnms\engine\windows and select the
first .bat file.
         4) Select Daily, then Next.
         5) Change the Start time to 12:00 AM
         6) Select Every 1 Days then Next.
         7) Enter Username: jffnms and Password: (the one you
choosed before), then Next.
         8) Click the 'Open Avanced...' checkbox, then click
Finish
```

9) Change "Start In" to c:\jffnms\engine 10) Click the Schedule tab 11) For autodiscovery\_interfaces, consolidate, poller & rrd\_analizer: Click on the Advanced Button. Check Repeat Task. In the Every Field enter the respective times: autodiscovery\_interfaces every 30 minutes. consolidate Every 1 Minute. poller Every 4 minutes. rrd\_analizer every 30 minutes. Duration: 24 Hours. 12) Click on OK. 13) Click on OK.

\*\* REPEAT THESE STEPS FOR EACH .BATCH FILE IN THE C:\JFFNMS\ENGINE\WINDOWS PATH!

Now... try to access http://yourserver/ or http://yourserver/jffnms/ (if you took this way) Remember to add the last slash / to the URL. The Default Username and password is "admin".

If you want to read more, please read the INSTALL file and skip the Unix Parts.

\_\_\_\_\_

If you need anything, contact us at: jffnmsusers@lists.sourceforge.net

Thank You for trying 'Just For Fun' Network Management System

Don't forget to Donate to the project if you find it useful for your work.

Javier Szyszlican aka SzYsZ Buenos Aires, Argentina javier@jffnms.org (please try the mailing list first) ICQ #397319